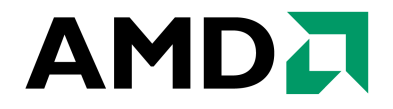

Mark W. Welker ADVANCED MICRO DEVICES One AMD Place Sunnyvale, CA 94088

Publication #**30579**Revision: **3.71**Issue Date:**June 2005** 

© 2003 - 2005 Advanced Micro Devices, Inc. All rights reserved. The contents of this document are provided in connection with Advanced Micro Devices, Inc. ("AMD") products. AMD makes no representations or warranties with respect to the accuracy or completeness of the contents of this publication and reserves the right to make changes to specifications and product descriptions at any time without notice. No license, whether express, implied, arising by estoppel or otherwise, to any intellectual property rights is granted by this publication. Except as set forth in AMD's Standard Terms and Conditions of Sale, AMD assumes no liability whatsoever, and disclaims any express or implied warranty, relating to its products including, but not limited to, the implied warranty of merchantability, fitness for a particular purpose, or infringement of any intellectual property right.

AMD's products are not designed, intended, authorized or warranted for use as components in systems intended for surgical implant into the body, or in other applications intended to support or sustain life, or in any other application in which the failure of AMD's product could create a situation where personal injury, death, or severe property or environmental damage may occur. AMD reserves the right to discontinue or make changes to its products at any time without notice.

#### Trademarks

AMD, the AMD Arrow logo, AMD Athlon, and combinations thereof, Cool'n'Quiet and 3DNow!, are trademarks of Advanced Micro Devices, Inc.

HyperTransport is a licensed trademark of the HyperTransport Technology Consortium.

Microsoft and Windows are registered trademarks of Microsoft Corporation.

Winstone and Content Creation Winstone are registered trademarks of Ziff Davis Publishing Holdings Inc. in the U.S. and other countries.

BAPCO and SYSmark are registered trademarks of Business Applications Performance Corporation.

3DMark and Futuremark are registered trademarks of Futuremark Corporation.

Adobe, Acrobat, and Photoshop are registered trademarks of Adobe Systems, Incorporated.

Pentium is a registered trademark of Intel Corporation.

Other product names and company names used in this publication are for identification purposes only and may be trademarks of their respective companies.

Tests performed without independent verification by the VeriTest testing division of Lionbridge Technologies Inc. ("VeriTest") nor Ziff Davis Media Inc. and that neither Ziff Davis Media Inc. nor VeriTest make any representations or warranties as to the results of the tests.

Tests performed without independent verification by DivXNetworks, Inc., its parents, subsidiaries, and affiliates. DivXNetworks, Inc., its parents, subsidiaries, and affiliates make no representation or warranty as to the results of the tests.

Test results have not been verified by PC World, and neither PC World nor International Data Group, Inc. makes any representations or warranties as to the accuracy of the test results.

## Contents

| Revision History                                                                               |
|------------------------------------------------------------------------------------------------|
| About This Document                                                                            |
| Introduction                                                                                   |
| Audience                                                                                       |
| Life of Document                                                                               |
| AMD64 Processor Architecture13                                                                 |
| AMD's Benchmarking Methodology 19                                                              |
| Office Productivity                                                                            |
| Digital Media                                                                                  |
| Computer Gaming                                                                                |
| Optimal System Configuration                                                                   |
| BIOS Configuration for the AMD Athlon <sup>™</sup> 64 Processors on the<br>ASUS A8N SLI Deluxe |
| Operating System Configuration                                                                 |
| Operating System Setup                                                                         |
| Install Windows <sup>®</sup> XP Service Pack 2                                                 |
| Benchmark Configuration and Testing                                                            |
| Office Productivity                                                                            |
| Digital Media                                                                                  |
| Gaming                                                                                         |
| AMD's Results                                                                                  |
| Appendix AScripts                                                                              |
| Spinter Cell Batch File Content                                                                |
| MovieMaker                                                                                     |
| Sony Vegas                                                                                     |
| Travel Ready Scenario                                                                          |
| Remote Collaboration                                                                           |

## **List of Figures**

| Figure 1. | AMD64 Processor Architecture                                   | 15 |
|-----------|----------------------------------------------------------------|----|
| Figure 2. | HyperTransport <sup>™</sup> Technology Block Diagram           | 16 |
| Figure 3. | AMD Athlon <sup>™</sup> 64 X2 Dual-Core Processor Architecture | 17 |
| Figure 4. | AMD Athlon 64 FX-57 Processor Overall                          | 51 |

## **List of Tables**

| Table 1.  | AMD Athlon <sup>™</sup> 64 Processor 4000+ System Configuration 22                                      |
|-----------|----------------------------------------------------------------------------------------------------|
| Table 2.  | AMD Athlon 64 Processor X2 4800+ System Configuration 22                                                |
| Table 3.  | AMD Athlon 64 FX-57 Processor System Configuration 23                                                   |
| Table 4.  | Intel Pentium $^{\ensuremath{\mathbb{R}}}$ 4 Processor 3.8 GHz System Configurations 24                 |
| Table 5.  | Intel Pentium 4 Processor Extreme Edition 3.73 GHz System<br>Configurations                             |
| Table 6.  | Productivity Overall                                                                                    |
| Table 7.  | $BAPCO^{\mathbb{R}}$ SYSmark <sup><math>\mathbb{R}</math></sup> 2004 Productivity (ver. 1.0 patch 2) 52 |
| Table 8.  | Ziff Davis Media Inc.'s Business Winstone $^{\textcircled{R}}$ 2004 v1.01 52                            |
| Table 9.  | Ziff Davis Media Inc.'s Business Winstone 2004 Multitasking 53                                          |
| Table 10. | WinRAR Overall                                                                                          |
| Table 11. | PC World Magazine Worldbench <sup>™</sup> 5 (May 10, 2004 with SP2 Reg Edit)                            |
| Table 12. | Remote Collaboration                                                                                    |
| Table 13. | Travel Ready                                                                                            |
| Table 14. | Digital Media Overall                                                                                   |
| Table 15. | BAPCO SYSmark 2004 Internet Content Creation                                                            |
| Table 16. | Content Creation Winstone 2004 v1.0                                                                     |
| Table 17. | Dr. DivX (Version 1.0.6)                                                                                |
| Table 18. | RazorLAME MP3 Encoder (version 1.1.5.1342)                                                              |
| Table 19. | Panorama Factory (version 3.3)                                                                          |
| Table 20. | POV-Ray (version 3.7.4)                                                                                 |
| Table 21. | Sony Vegas Studio (version 4.0)                                                                         |
| Table 22. | Microsoft <sup>®</sup> Movie Maker (version 5.1)                                                        |
| Table 23. | Computer Gaming Overall                                                                                 |
| Table 24. | Futuremark Corporation $3DMark^{\mathbb{R}}$ 2003 (Hardware) (Patch 340) 58                             |
| Table 25. | Futuremark Corporation 3DMark 2003 (Software) (Patch 340) 58                                            |
| Table 26. | Futuremark Corporation 3DMark 2005 (Hardware T&L) 59                                                    |
| Table 27. | Futuremark Corporation 3DMark 2005 (Software T&L)                                                       |
| Table 28. | Half-Life 2 (version 1.1.0 using at_coast_05_rev7.dem) 59                                               |

| Table 29. Half-Life 2 (version 1.1.0 using at_prison_05_rev7.dem) 60     |
|--------------------------------------------------------------------------|
| Table 30. Jedi Knights II Demo (Patched to 1.04) 60                      |
| Table 31. QuakeIII Arena Demo2 (version 1.11)                            |
| Table 32. Return to Castle Wolfenstein Enemy Territory (version 2.60) 61 |
| Table 33. Unreal Tournament 2003 Flyby (version 3355)                    |
| Table 34. Unreal Tournament 2003 Botmatch (version 3355)                 |
| Table 35. Splinter Cell $(1_1_1)$ (version 1.2b)                         |
| Table 36. Splinter Cell $(1_1_2)$ (version 1.2b)                         |
| Table 37. FarCry (version 1.3.1)         62                              |
| Table 38. Painkiller (version 1.64)       63                             |
| Table 39. Crafty (Version 19.19)         63                              |
| Table 40. Doom3 (Version 1.1)                                            |

## **Revision History**

| Date         | Revision | Description                                                                                                    |  |
|--------------|----------|----------------------------------------------------------------------------------------------------|--|
| June 2005    | 3.71     | Corrected title for Travel Ready Scenario.                                                                                                    |  |
| June 2005    | 3.70     | Updated for the AMD Athlon <sup>™</sup> 64 FX-57 processor and the AMD Athlon 64 processor 4800+ relative to the Intel Pentium <sup>®</sup> 4 550 processor, which operates at 3.8 GHz. |  |
|              |          | Removed the Performance Analysis (64-bit) section, as these tests will be shown in a separate document.                                                                                 |  |
|              |          | Removed obsolete processor information.                                                                                                    |  |
| October 2004 | 3.61     | Incorporated documentation edits.                                                                                                    |  |
| October 2004 | 3.60     | Updated for the AMD Athlon <sup>™</sup> 64 FX-55 processor and the AMD Athlon 64 processor 4000+ relative to the Intel Pentium <sup>®</sup> 4 550 processor, which operates at 3.4 GHz  |  |
|              |          | Removed obsolete processor information.                                                                                                    |  |
|              |          | Added the following tests to the standard benchmarking suite:                                                                                                    |  |
|              |          | <ul> <li><u>"Dr. DivX (Version 1.0.6)2" on page 56</u> (Replaces RawAVI to<br/>MPEG2 and Xmpeg)</li> </ul>                                                                              |  |
|              |          | • <u>"Return to Castle Wolfenstein Enemy Territory (version 2.60)</u> "<br>on page 61 (Replaces Return to Castle Wolfenstein)                                                           |  |
|              |          | • "FarCry (version 1.3.1)" on page 62                                                                                                    |  |
|              |          | • "FarCry pier" on page 57                                                                                                    |  |
|              |          | Note: The two FarCry benchmarks were combined in revision 3.70.                                                                                                    |  |
|              |          | • "Painkiller (version 1.64)" on page 63                                                                                                    |  |
|              |          | Within the Performance Analysis test suite, 64-bit versus 32-bit test results have been combined with the 32-bit and 64-bit results, where applicable.                                  |  |
|              |          | <b>Note:</b> These changes are obsolete, as the Performance Analysis test suite has been removed from this document.                                                                    |  |

| Date       | Revision | Description                                                                                                    |  |
|------------|----------|----------------------------------------------------------------------------------------------------|--|
| June 2004  | 3.50     | Updated to reflect the AMD Athlon <sup>™</sup> 64 FX-53 (939) processor<br>and the 3700+ and 3800+ processors relative to the Intel                                                                                      |  |
|            |          | Pentium <sup>®</sup> 4 Extreme Edition 3.4 GHz and the Pentium 4 3.4 GHz processors.                                                                                                    |  |
|            |          | Removed obsolete processor information.                                                                                                    |  |
|            |          | Added the following tests to the Performance Analysis test suite:                                                                                                    |  |
|            |          | <b>Note:</b> These changes are obsolete, as the Performance Analysis test suite has been removed from this document.                                                                                                    |  |
|            |          | • Table 64, "Panorama Factory Ver. 3.1 64-Bit Benchmark" on page 69                                                                                                    |  |
|            |          | • Table 65, "Crafty Factory Ver. 19.12 64-Bit Benchmark" on page 69                                                                                                    |  |
|            |          | <ul> <li>Table 64, "Panorama Factory Ver. 3.1 Benchmark Results" on<br/>page 72</li> </ul>                                                                                                    |  |
|            |          | • Table 65, "Crafty Ver. 19.12 32-Bit Benchmark" on page 72                                                                                                    |  |
|            |          | <i>Note:</i> Tables 61 and 62 have been obsoleted as of version 3.60 of this document.                                                                                                    |  |
| March 2004 | 3.43     | Updated legal attribution for various benchmarks.                                                                                                    |  |
| March 2004 | 3.41     | As of revision 3.60, these tables are obsolete.                                                                                                    |  |
|            |          | Updated the following tables:                                                                                                    |  |
|            |          | • Table 35 on page 63                                                                                                    |  |
|            |          | • Table 45 on page 66                                                                                                    |  |
|            |          | • Table 48 on page 68                                                                                                    |  |
|            |          | • Table 51 on page 69                                                                                                    |  |
|            |          | • Table 77 on page 78                                                                                                    |  |
| March 2004 | 3.40     | Replaced the obsolete AMD Athlon <sup>™</sup> 64 FX-51 processor<br>information with the AMD Athlon 64 FX-53 processor. This<br>change affects <u>Table 3 on page 23</u> and each benchmark result                       |  |
|            |          | Replaced the older Intel Pentium <sup>®</sup> 4 3.2 GHz configuration and performance data with the Intel Pentium 4 3.2 GHz Extreme Edition Processor. This change affects Table 4 on page 22 and each benchmark result. |  |
|            |          | Replaced the benchmark result tables with graphs and corresponding tables.                                                                                                    |  |

| Date           | Revision | Description                                                                                                    |  |
|----------------|----------|----------------------------------------------------------------------------------------------------|--|
| January 2004   | 3.32     | Corrected instructions for <u>"Ziff Davis Media Inc. Business</u><br><u>Winstone® 2004" on page 31</u> , <u>"Ziff Davis Media, Inc. Business</u><br><u>Multitasking Winstone® 2004" on page 31 and "Ziff Davis Media</u><br>Inc.'s Content Creation Winstone® 2004" on page 36. |  |
|                |          | Moved 64-Bit performance results from non-optimized rows to optimized rows in Table 7 on page 49 and Table 8 on page 51.                                                                                                    |  |
|                |          | <b>Note:</b> These changes are obsolete, as the Performance Analysis test suite has been removed from this document.                                                                                                    |  |
| January 2004   | 3.31     | Updated performance results for Table 7 on page 49 and Table 8 on page 51.                                                                                                    |  |
|                |          | Corrected minor typos throughout.                                                                                                    |  |
| December 2003  | 3.30     | Updated to reflect 3400+ launch.                                                                                                    |  |
|                |          | Figure 3 was removed.                                                                                                    |  |
|                |          | Additional instructions were added for the DivX Encoder for 64-<br>Bit installation and run. Now refer to "Mini-GZIP" on page 61.                                                                                                    |  |
| December 2003  | 3.25     | Removed Revision bars.                                                                                                    |  |
| December 2003  | 3.24     | On Page <u>13</u> , removed references to WinACE, because it is no longer tested.                                                                                                    |  |
|                |          | Within <u>"Operating System Configuration" on page 26</u> , added instructions to skip steps 12 and 13 because they do not apply if                                                                                                    |  |
|                |          | Microsoft <sup>®</sup> Windows <sup>®</sup> is not yet installed. Instead, skip to step 14.                                                                                                    |  |
|                |          | On page 30 added notations that ASUS and MSI drivers are applicable only to their respective motherboards.                                                                                                    |  |
| December 2003  | 3.23     | Updated benefits for 64-bit processing in <u>"64-bit processing" on page 14</u> .                                                                                                    |  |
|                |          | <b>Note:</b> This changes is now obsolete, as the Performance Analysis test suite has been removed from this document.                                                                                                    |  |
|                |          | Corrected attribution in <u>"WinZip Computing WinZip 8.1" on</u> page 20.                                                                                                    |  |
| November 2003  | 3.22     | Added figure label to Figure 3 on page 46. Corrected two column format balancing in various locations.                                                                                                    |  |
| November 2003  | 3.21     | Applied new document template.                                                                                                    |  |
| October 2003   | 3.2      | Revision to <u>Table 3 on page 23</u> to correct memory manufacturer.                                                                                                    |  |
|                |          | Revision to update configuration steps for <i>To install the video clip to use for DivX Encoder</i> on page 45.                                                                                                    |  |
| September 2003 | 3.1      | Revision to include NVIDIA video driver and ASUS chipset installation.                                                                                                    |  |
| September 2003 | 3.0      | Initial Public Release                                                                                                    |  |

30579 Rev. 3.71 June 2005

## **About This Document**

This document is intended for use by those, particularly in the hardware review community, who are interested in evaluating AMD64 performance, as demonstrated by the AMD Athlon<sup>™</sup> 64, AMD Athlon 64 X2 and AMD Athlon 64 FX processors.

## Introduction

This document describes AMD's method of performing processor performance evaluation, and details the steps taken to arrive at the results posted on the web.

### Audience

This document is intended for use by those, particularly in the hardware review community, who are interested in evaluating AMD64 technology performance, as demonstrated by the AMD Athlon 64 and AMD Athlon 64 FX family of processors.

### Life of Document

This document is intended for use when comparing the AMD Athlon 64 processor model 4000+, the AMD Athlon 64 X2 model 4800+, and the AMD Athlon<sup>M</sup> 64 FX-57 processors against processors available from other vendors at the time of publication of this document. As new speed grades become available, this document may become obsolete or revised as necessary.

30579 Rev. 3.71 June 2005

### **AMD64 Processor Architecture**

Optimal benchmarking of AMD processors does not require detailed knowledge of processor or system architecture. However, knowledge of the benefits of AMD64 processor-based systems will help enable benchmarks to show the different ways of how this processor performs relative to its competition. AMD designed a 64-bit processor that offers industry-leading performance and native compatibility with current 32-bit applications. Architectural improvements specifically designed to increase instructions per clock (IPC) include:

• AMD64 Technology

When utilizing the AMD64 Instruction Set Architecture, 64-bit mode is designed to offer:

- Support for 64-bit operating systems to provide full, transparent, and simultaneous 32-bit and 64-bit platform application multitasking.
- A physical address space that can support systems with up to 1 terabyte of installed RAM, shattering the 4 gigabyte RAM barrier present on current x86 implementations.
- Sixteen, 64-bit general-purpose integer registers that quadruple the general purpose register space available to applications and device drivers.
- Sixteen, 128-bit XMM registers for enhanced multimedia performance to double the register space of current SSE/SSE2/SSE3 implementations.
- Integrated DDR memory controller, as shown in Figure 1 on page 15.
  - This feature allows for a reduction in memory latency, thereby increasing overall system performance.
  - Benchmarks like Business Winstone<sup>®</sup> and WinRAR Data compression, and AquaMark3 all help show the benefit of reduced latency.
- An advanced HyperTransport<sup>™</sup> link, as shown in Figure 2 on page 16.
  - This feature dramatically improves the I/O bandwidth, enabling much faster access to peripherals such as hard drives, USB 2.0, and Gigabit Ethernet cards.
  - HyperTransport technology enables benchmark programs like Business Winstone and WinRAR Data compression to illustrate higher processor performance due to a reduced I/O interface throttle.

- Very large level one (L1) and level 2 (L2) on-die cache
  - With 128 kbytes of L1 cache and 1 Mbyte of L2 cache, the AMD Athlon 64 processor is able to excel at performing matrix calculations on arrays.
  - Programs that use intensive, large matrix calculations will benefit from fitting the entire matrix in the L2 cache.
- Processor core clock-for-clock improvements, including larger TLB (translation look-aside buffers) with reduced latencies and improved branch prediction through four times the number of bimodal counters in the global history counter, as compared to seventh-generation processors.
  - These features drive improvements to the IPC, delivering a more efficient pipeline for CPU-intensive applications.
  - CPU-intensive games like Comanche 4 and Unreal Tournament benefit from these core improvements.
- Introduction of the SSE3 instruction set, which along with support of 3DNow!<sup>™</sup> Professional, (SSE and 3DNow! Enhanced) completes support for all industry-standard x86 32-bit instruction set extensions.
- 64-bit processing
  - A 64-bit address and data set enables the processor to process in the terabyte space.
  - Microsoft<sup>®</sup> Windows<sup>®</sup> XP 64-Bit Edition for 64-Bit Extended Systems supports up to 32 GB of RAM and up to 16 TB of virtual memory.
  - Gamers can preload entire three-dimensional worlds into memory for a fully immersive experience.
  - Amateurs can edit home videos with ease, providing professional results.
  - The 64-bit space is designed to bring home the digital experience.
- The Industry's first true on-die dual core x86 PC processor
  - Inter-core communication at CPU speed
  - Direct access to memory controller and HyperTransport technology link

30579 Rev. 3.71 June 2005

Figure 1 is a generic diagram showing the architecture that is internal to all AMD64 technology-based processors.

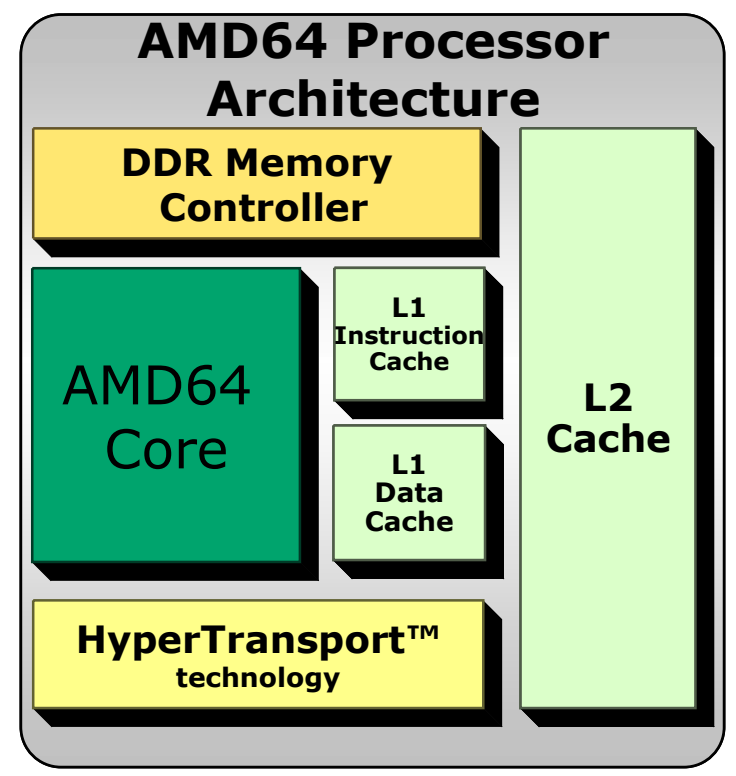

Figure 1. AMD64 Processor Architecture

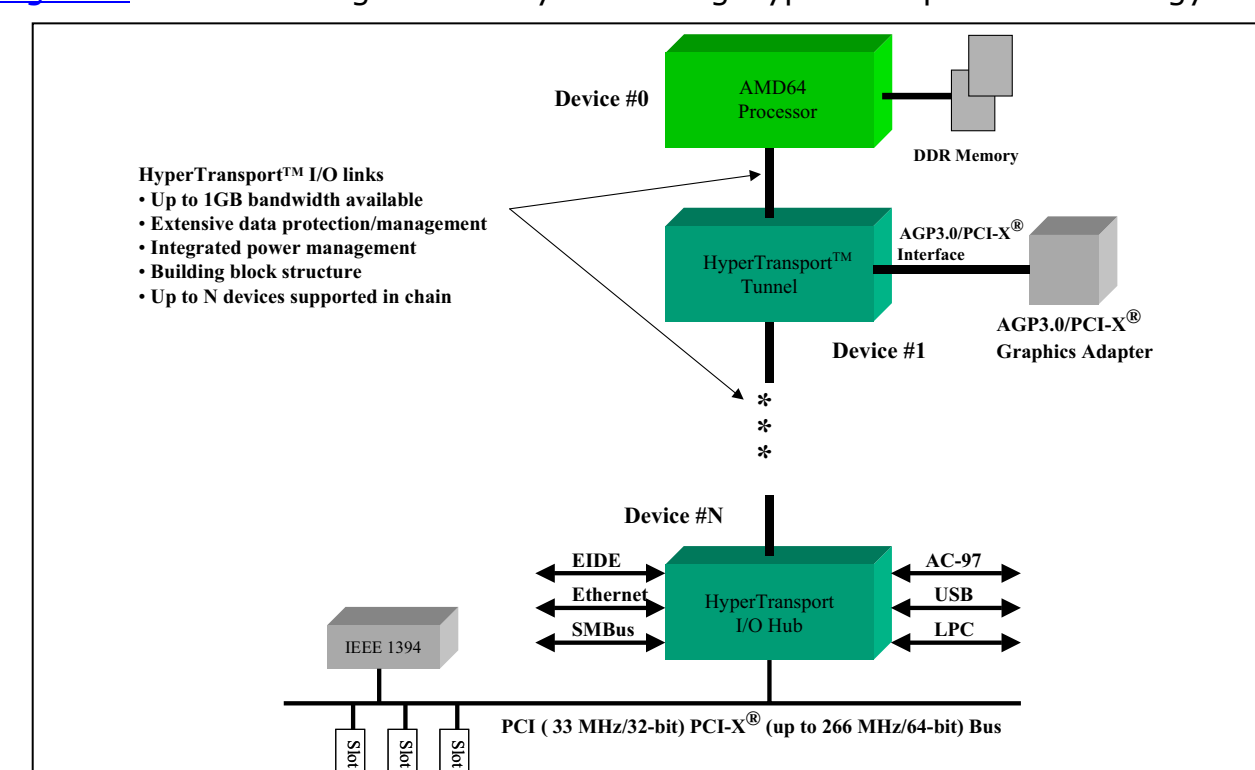

Figure 2 is a block diagram of a system using HyperTransport<sup>™</sup> technology.

Figure 2. HyperTransport<sup>™</sup> Technology Block Diagram

processor

at CPU speed

controller and

technology link

Slammer

performance

Figure 3 is a block diagram of the AMD Athlon<sup>™</sup> 64 X2 Dual-Core processor architecture.

Dual-Core Processor Architecture

#### **Replaces Address, Data and Control Bus** The industry's first true on-HyperTransport<sup>™</sup> die dual-core x86 technology accelerates the system bus for high-speed I/O communication Inter-core communication • 8.0 GB/s of available **DDR Memory** HyperTransport<sup>™</sup> system bandwidth Technology Controller • Direct access to memory 2000 MHz System Bus HyperTransport<sup>™</sup> **Cross Bar Switch** Enhanced Virus Protection for Windows® XP SP2 AMD Athlon<sup>™</sup> 64 X2 Dual-• Designed to help prevent System Request Queue Core processors are true the spread of certain dual core. viruses, like MSBlaster and Independent L2 cache · Significantly reduces the Intelligent System Request cost and down time Queue and integrated L2 L2 associated with similar Cross Bar Switch Cache Cache viruses and improves the protection of computers and personal information against certain PC viruses L1 L1 L1 L1 Data Instruction Data Instruction AMD64 Architecture delivers Cache Cache Cache Cache Cool'n'Quiet<sup>™</sup> technology leading-edge software for quieter computer and lower power costs • Recognized by the U.S. • Both high-performance and **Environmental Protection** 32- and 64-bit computing AMD64 **AMD64** Agency in 2005 for the • Experience dual-core advancement of energy-Processor Processor performance today with no efficient computer Core Core hardware changes (a BIOS technology update may be required)

#### Figure 3. AMD Athlon™ 64 X2 Dual-Core Processor Architecture

30579 Rev. 3.71 June 2005

## AMD's Benchmarking Methodology

AMD assembled a suite of industry standard benchmarks and applications designed to reflect typical end user applications. Specifically, AMD has identified three usage models which we believe best exemplify the commercial and consumer end-user PC experience:

- 1. Office Productivity
- 2. Digital Media
- 3. Gaming

•

From this list, AMD chose the following benchmarks and applications to represent these end-user experiences. AMD recommends the use of the following benchmarks for proper, balanced, real-world performance analysis.

### **Office Productivity**

AMD Athlon<sup>™</sup> 64 and AMD Athlon 64 X2 processors run multiple tasks efficiently. Work productivity may increase because you can perform more tasks and wait less for an application to deliver a response. The following applications simulate a workload likely to be seen in an office workplace environment.

Business Winstone<sup>®</sup> 2004 v1.01 Microsoft Access 2002 - Microsoft<sup>®</sup> Internet Explorer 6 Microsoft Excel 2002 \_ Microsoft Internet Explorer 6 Microsoft Outlook 2002 SP-2 Microsoft Outlook 2002 Microsoft Project 2002 Microsoft Word 2002 Microsoft Access 2002 SP-2 Network Associates Mcafee Microsoft PowerPoint 2002 SP-2 \_ VirusScan 7.0 Microsoft Excel 2002 SP-2 ScanSoft Dragon Naturally Speaking Microsoft FrontPage 2002 SP-2 6 Preferred Microsoft Word 2002 SP-2 WinZip Computing WinZip 8.1 Norton AntiVirus Professional Edition WinRAR ver 3.42 2003 - WinZip 8.1 SR-1 PCWorldBench 5 (May 10, 2004 edition with SP2 reg edit) Business Winstone 2004 Multitasking ACD Systems ACDSee PowerPack 5.0 v1.01 Adobe PhotoShop 7.0.1 Multitasks applications found in \_ Business Winstone 2004 v1.01 Adobe Premiere 6.5 Ahead Nero Software Nero Express  $\mbox{SYSmark}^{\mbox{$\mathbb{R}$}}$  2004, Office Productivity version 1.0 patch 2 6.0.0.3 Discreet 3ds max 5.1 (DirectX) - Adobe<sup>®</sup> Acrobat<sup>®</sup> 5.0.5 Discreet 3ds max 5.1 (OpenGL)

- Microsoft Office XP SP2
- Microsoft Windows  $^{\ensuremath{\mathbb{R}}}$  Media Encoder 9.0
- Mozilla 1.4
- Musicmatch Jukebox 7.10
- Roxio VideoWave Movie Creator 1.5
- WinZip Computing WinZip 8.1
- Remote collaboration (Multi-application Netmeeting ver. 3.01 + Windows Media Encoder ver. 9.00.00.2980)
  - Microsoft Netmeeting launched on two systems

- Host system shares a Powerpoint presentation on the target system
- Microsoft Windows Media Encoder converts a MPEG2 file to Mpeg4
- Travel Ready (Multi-application Microsoft Publisher 2003 ver. 11.5525.5606 + Nero Recoder ver 3.1.0.0)
  - Microsoft Publisher runs with a scripted input to create a newsletter
  - Nero recoder runs to convert a MPEG2 file to Nero's MPEG4 format

The Office Productivity suite now includes two likely operating scenarios. The first is a remote collaboration scenario. In this scenario, Microsoft Netmeeting is launched on two systems. The host system then shares a PowerPoint presentation on the target system.

The other scenario combines Microsoft Publisher 2003 (version 11.5525.5606) with Nero Recorder (version 3.1.0.0). The scenario is a script that creates a newsletter while Nero runs and converts a MPEG2 file into Nero's MPEG4 format.

### **Digital Media**

AMD64 processor-based systems take advantage of the newly-designed system features and deliver outstanding performance for digital creation and playback.

- Content Creation Winstone<sup>®</sup> 2004 (version 1.01)
  - Adobe Photoshop<sup>®</sup> 7.01, Adobe Premiere 6.50
  - Macromedia Director MX 9.0, Macromedia Dreamweaver MX 6.1
  - Microsoft Windows Media Encoder 9 version 9.00.00.2980
  - Newtek LightWave 3d 7.5b
  - Steinberg Wave Lab 4.0
- Dr. Divx (version 1.06)
- RazorLAME ver. 1.1.5
- POV-Ray version 3.7.4
  - 3D Rendering program

- SYSmark<sup>®</sup> 2004 Internet Content Creation
  - Adobe Photoshop 7.01, Adobe Premiere 6.5, Adobe After Effects 5.5
  - Discrete 3ds max 5.1
  - Network Associates Mcafee VirusScan 7.0
  - WinZip Computing WinZip 8.1
  - Macromedia Dreamweaver MX, Macromedia Flash MX
- Panorama Factory version 3.3
  - Photo stitching program
- Sony Vegas Studio ver 4.0
  - Video File Conversion
- Microsoft Movie Maker ver 5.1
  - Still picture to movie conversion.

### **Computer Gaming**

The high performance benefits will amaze computer gamers. The following benchmarks focus on the three dimensional capabilities of a system:

- **Note:** Computer gaming may reveal limitations in a graphics card and may not truly represent relative processor performance.
  - 3DMark<sup>®</sup> 2003 (360 patch) (Hardware and Software)
  - 3DMark 2005 (120 patch) (Hardware and Software)
  - Crafty version 19.19
  - Doom3 version 1.1
  - Far Cry version 1.3.1 (Pier)
  - Half-Life 2 version 1.0.1.0 (at\_coast\_05\_rev7.dem, and at\_prison\_05\_rev7.dem)
  - Pain Killer version 1.64
  - Quake III version 1.11
  - Return to Castle Wolfenstein Enimy Territory version 2.60
  - Splinter Cell version 1.2b (tests 1\_1\_1 and 1\_1\_2)
  - Star Wars Jedi Knight II: Jedi Outcast version 1.04
  - Unreal Tournament 2004 version 3355 (Flyby and Botmatch)

### **Optimal System Configuration**

This section describes the configurations used by AMD to perform the benchmarks. Systems that conform to the configurations shown in <u>Table 1</u>, <u>Table 2 Table 3 on page 23</u>, <u>Table 4 on page 24</u>, and <u>Table 5 on page 24</u> are the most likely to obtain optimal system performance.

#### Table 1. AMD Athlon<sup>™</sup> 64 Processor 4000+ System Configuration

| Component           | Manufacturer           | Model                                         | Description                                          |
|---------------------|------------------------|-----------------------------------------------|------------------------------------------------------|
| Processor           | AMD                    | AMD Athlon <sup>™</sup> 64<br>Processor 4000+ | Clock frequency: 2.4 GHz                             |
| Operating<br>System | Microsoft <sup>®</sup> | Windows <sup>®</sup> XP<br>Professional       | Version 2002 (Service Pack 2)                        |
| Motherboard         | Asus                   | A8N-SLI Deluxe                                | nForce4 SLI MCP, SATA driver NVIDIA<br>5.10.2600.507 |
| Hard drive          | Western Digital        | Raptor                                        | (2x) SATA RAID 10k RPM 36.0 GB                       |
| RAM memory          | Corsair                | CMX512-<br>3200XLPRO                          | 2 X 512 MB DIMM PC3500 Module                        |
| Video Card          | NVIDIA                 | FX6800 ULTRA PCI-<br>Express                  | 256 MB Onboard DDR RAM, Video Driver<br>7.1.8.4      |

#### Table 2. AMD Athlon<sup>™</sup> 64 Processor X2 4800+ System Configuration

| Component           | Manufacturer           | Model                                            | Description                                         |
|---------------------|------------------------|--------------------------------------------------|-----------------------------------------------------|
| Processor           | AMD                    | AMD Athlon <sup>™</sup> 64<br>Processor X2 4800+ | Clock frequency: 2.4 GHz                            |
| Operating<br>System | Microsoft <sup>®</sup> | Windows <sup>®</sup> XP<br>Professional          | Version 2002 (Service Pack 2)                       |
| Motherboard         | Asus                   | A8N-SLI Deluxe                                   | nForce4 SLI MCP, SATA driver NVDIA<br>5.10.2600.507 |
| Hard drive          | Western Digital        | Raptor                                           | (2x) SATA RAID 10k RPM 36.0 GB                      |
| RAM memory          | Corsair                | CMX512-<br>3200XLPRO                             | 2 X 512 MB DIMM PC3500 Module                       |
| Video Card          | NVIDIA                 | FX6800 ULTRA PCI-<br>Express                     | 256 MB Onboard DDR RAM, Video Driver<br>7.1.8.4     |

| Table 3. | AMD Athlon™ | 64 FX-57 | <b>Processor System</b> | Configuration |
|----------|-------------|----------|-------------------------|---------------|
|----------|-------------|----------|-------------------------|---------------|

| Component                                                                                                  | Manufacturer           | Model                                | Description                                          |  |
|----------------------------------------------------------------------------------------------------|------------------------|--------------------------------------|------------------------------------------------------|--|
| Processor                                                                                                  | AMD                    | AMD Athlon™ 64 FX-57<br>Processor    | Clock frequency: 2.6 GHz                             |  |
| Operating<br>System                                                                                        | Microsoft <sup>®</sup> | Windows <sup>®</sup> XP Professional | Version 2002 (Service Pack 2)                        |  |
| Motherboard                                                                                                | Asus                   | A8N-SLI Deluxe                       | nForce4 SLI MCP, SATA driver NVIDIA<br>5.10.2600.507 |  |
| Hard drive                                                                                                 | Western Digital        | Raptor                               | (2x) SATA RAID 10k RPM 36.0 GB                       |  |
| RAM memory                                                                                                 | Corsair                | CMX512-3200XLPRO                     | 2 X 512 MB DIMM PC3500 Module                        |  |
| Video Card                                                                                                 | NVIDIA                 | FX6800 ULTRA PCI-Express             | 256 MB Onboard DDR RAM, Video<br>Driver 7.1.8.4      |  |
| <i>Note:</i> 1. This version is for use in the upcoming Windows <sup>®</sup> 64-bit operating environment. |                        |                                      |                                                      |  |

| Component           | Manufacturer           | Model                                                        | Description                                                         |  |
|---------------------|------------------------|--------------------------------------------------------------|---------------------------------------------------------------------|--|
| Processor           | Intel                  | Intel Pentium <sup>®</sup> 4 processor<br>with HT technology | Clock Frequency: 3.8 GHz,<br>800 MHz System Bus                     |  |
| Operating<br>System | Microsoft <sup>®</sup> | Windows <sup>®</sup> XP Professional                         | Version 2002 (Service Pack 2)                                       |  |
| Motherboard         | Intel                  | 925XCV, BIOS<br>CV92510A.86A.0218                            | Intel i925 Chipset, Intel 82801FR<br>SATA Raid Controller 4.6.06758 |  |
| Hard drive          | Western Digital        | Raptor                                                       | 2 X SATA RAID 10 k RPM 36.0 GB                                      |  |
| RAM memory          | Corsair                | CM2X512-5400C4PRO                                            | 2 X 512 MB DIMM Module                                              |  |
| Video Card          | NVIDIA                 | FX6800 Ultra PCI-Express                                     | 256 MB Onboard DDR RAM,<br>Video Driver 7.1.8.4                     |  |

#### Table 4. Intel Pentium<sup>®</sup> 4 Processor 3.8 GHz System Configurations

# Table 5. Intel Pentium<sup>®</sup> 4 Processor Extreme Edition 3.73 GHz SystemConfigurations

| Component           | Manufacturer                             | Model                                                        | Description                                                         |  |
|---------------------|------------------------------------------|--------------------------------------------------------------|---------------------------------------------------------------------|--|
| Processor           | Intel                                    | Intel Pentium <sup>®</sup> 4 processor<br>with HT technology | Clock Frequency: 3.73 GHz,<br>800 MHz System Bus                    |  |
| Operating<br>System | Microsoft <sup>®</sup>                   | Windows <sup>®</sup> XP Professional                         | Version 2002 (Service Pack 2)                                       |  |
| Motherboard         | Intel                                    | 925XCV, BIOS<br>CV92510A.86A.0218                            | Intel i925 Chipset, Intel 82801FR<br>SATA Raid Controller 4.6.06758 |  |
| Hard drive          | rd drive Western Digital Raptor          |                                                              | 2 X SATA RAID 10 k RPM 36.0 GB                                      |  |
| RAM memory          | I memoryCorsairCM2X512-5400C4PRO         |                                                              | 2 X 512 MB DIMM Module                                              |  |
| Video Card          | ideo Card NVIDIA FX6800 Ultra PCI-Expres |                                                              | 256 MB Onboard DDR RAM,<br>Video Driver 7.1.8.4                     |  |

The following sections detail how to set up the BIOS and the operating system, and which settings AMD uses for running each benchmark.

### BIOS Configuration for the AMD Athlon<sup>™</sup> 64 Processors on the ASUS A8N SLI Deluxe

The following setup instructions apply to all AMD Athlon<sup>M</sup> 64 processor models in this document. Modifications should be made to any other configuration where applicable.

Use the following steps to set up the BIOS for optimal operation with the AMD Athlon 64 processors. Use the arrow keys (Right Arrow  $\rightarrow$ , Left Arrow  $\leftarrow$ , Up Arrow  $\uparrow$ , and Down Arrow  $\downarrow$ ) to navigate through the BIOS screens, to select menus, and to highlight specific options to change. For most options, use the + and – keys to change the setting. After selecting each setting press **Enter** to set the selection and move to the next step.

- 1. Press **Del** to enter the BIOS setup screens
- 2. Select **Exit** menu.
  - a. Select Load Setup Defaults.
  - b. Press Y.
- 3. Under Advanced > CPU Configuration > HyperTransport Frequency, select 5X.
- Select the Advanced > CPU Configuration > DRAM Configuration menu.
  - c. For Timing Mode, select Manual.
  - d. For Memclock Index Value (MHz), select 400MHz.
  - e. For CAS# latency (Tcl), select 5T.
  - f. For Min Ras# active time (TRAS), select 5T.
  - g. For **RAS# to CAS# delay (Trcd)**, select **2T**.
  - h. For **Row precharge Time (Trp)**, select **2T**.
  - i. For **1T/2T Memory Timing**, select **1T**.
- 5. Press **Esc** twice to return to the main menu.

- Select the Onboard Device Configuration > NVRAID Configuration menu.
  - a. For RAID Enable, select Enabled.
  - b. For First SATA Master, select Enabled.
  - c. For **Second SATA Master**, select **Enabled**.
  - d. For Third SATA Master, select Enabled.
  - e. For Forth SATA Master, select Enabled.
- 7. Press **Esc** to reach the **Onboard Device Configuration** menu.
- Select the Onboard Device Configuration > USB Configuration menu.
  - a. For USB Controller, select Disabled.
  - b. Press **Esc** to reach the **Onboard Device Configuration** menu.
  - c. For **Onboard NV Lan**, select **Disabled**.
  - d. For PCI IEEE 1394a, select Disabled.
  - e. For Silicon SATA Controller, select Disabled.

- f. For Serial Port1 Address, select Disabled.
- g. For **Parallel Port Address**, select **Disabled**.
- h. For Game Port Address, select Disabled.
- i. For Midi Port Address, select Disabled.
- 9. Press **Esc** to reach the **Advanced** menu.

- 10. Select the **Speech Configuration** menu.
  - a. For **Speech IC Reporter**, select **Disable**.
- 11. Press **Esc** twice to exit to the **Main** menu.
- 12. Press F10 to Save and Exit.
- 13. Press **Enter** to select Yes.

### **Operating System Configuration**

The following setup instructions apply to all processors. The operating system should be installed on the platform using an NTFS partition. The default settings should be used during the installation. The following system setup instructions can be used to fully achieve optimal system performance.

#### **Operating System Setup** 10. Select WinXP NVIDIA Nforce Storage Controller. 1. During the boot sequence, press **Enter** 11. Press Enter to continue the installation to boot the system from the CD-ROM. of **Windows<sup>®</sup> XP PRO** software. 2. Press **F6** to install the drivers for serial 12. Press **F8** to agree to the license ATA. agreement. 3. Press **S** to specify an additional device. **Note:** If the drive is not yet formatted, or 4. Insert the floppy disk that containst the formatted with another operating downloaded ATA drivers. system, steps 13 and 14 do not apply. Skip to step 15. **Note:** Leave the disk in the drive until the procedure asks you to reboot. The 13. Select ESC=Don't Repair to install a disk is needed during the initial fresh copy of Windows XP without setup sequence. repairing. 5. Press Enter to continue. 14. Select **D=Delete Partition** to delete all existing partitions. 6. Select WinXP NVIDIA Class Raid Driver and press Enter. **Note:** If there are no existing partitions, step 14 will not appear. 7. Press **S** to specify an additional device. 15. Select **C** to create a partition. 8. Select WinXP NVIDIA Nforce Storage Controller. a. Enter **35000** as the partition size field for the first partition. Press S to specify and additional device.

- b. Press the **Down Arrow** key until the unpartitioned space is highlighted and then press **C** to create this partition.
- c. Press **Enter** to accept the default value. There will be 8 Mbytes of unpartitioned space.

## 16. Select Format the partition using the NTFS (Quick) file system.

- 17. Click **Yes** to verify installation of serial all ATA drivers.
- 18. Click **Next** to continue with Regional and Language Options.
- 19. Type in your name and organization.
- 20. Type in a valid Windows XP product key and click **Next**.
- 21. Type the administrator password twice and click **Next**.
- 22. Click Next on Date and Time Settings.
- 23. Click **Next** on **Networking Settings** to confirm **Typical Settings**.
- 24. Click Next on Workgroup and Computer Domain.

- 25. Click **Ok** to confirm display settings.
- 26. Click **Ok** to confirm new monitor settings.
- 27. Click **Next** to continue with **Welcome** to **Microsoft**<sup>®</sup> **Windows**<sup>®</sup>.
- 28. Click **Skip** to bypass **Networking Settings**.
- 29. Select **No** to bypass **Activate Windows** and click **Next**.
- 30. Type in your user name and click **Next**.
- 31. Click Finish.
- 32. Open My Computer.
- 33. Right-click on drive **D**:.
- 34. Click Format.
- 35. Select Quick format.
- 36. Click Start.
- 37. Click **Ok** to confirm format.
- 38. Click **Ok** to acknowledge the message *Format Complete.*
- 39. Click Close.

### Install Windows<sup>®</sup> XP Service Pack 2

- 1. Install *Microsoft Windows XP Service Pack 2* Network Installation self-extracting cabinet: WindowsXP-KB835935-SP2-ENU.exe
- 2. Click **Next** to continue.
- 3. Select *I agree* and click **Next**.
- 4. Click **Next**.
- 5. Click **Finish** to restart computer on the **Help Protect MY PC** screen.
- 6. Select Not right Now and click Next.

- Close the balloon Your computer might be at risk in the Windows security center window.
- 8. Select **Windows firewall** under **manage security settings**.
- 9. Select **Off** and click **Ok.**
- 10. Select Change the way security center alerts me, under Resources.
- 11. Deselect all the boxes on the dialog box, and click **OK**.
- 12. Close the window.

28

#### AMD Processor Performance Evaluation Guide

- 13. Right-click on **My Computer** on the Desktop.
- 14. Select **Properties** and click the Advanced tab.
- 15. Select **Performance Options**.
- 16. Click **Settings** and click **Advanced**.
- 17. Click Change for Virtual Memory.
- 18. Select drive **C:** and select **No paging** file under Change virtual memory (paging file).
- 19. Click Set.

- 20. Select drive **D**
- 21. Select Custom size.
- 22. Type **1536** MB for Initial Size.
- 23. Type **3072** MB for Maximum Size.
- 24. Click Set.
- 25. Click **Ok** and restart computer.
- 26. Right-click **My Computer** on the desktop.
- 27. Select **Properties** and click Automatic Updates.
- 28. Select Turn off Automatic Updating. I want to update my computer manually.
- 29. Click Apply.

- 30. Click **System Restore** and select **Turn** off System Restore on all drives.
- 31. Click **Apply**.
- 32. Click Yes to verify Turn Off System Restore.
- 33. Right-click **My Computer** icon on the desktop.
- 34. Select **Properties** and click the Advanced tab.
- 35. Click Settings under Performance.
- 36. Select Adjust for best performance.
- 37. Click **Apply**.
- 38. Right-click the task bar and select Properties.
- 39. Deselect Keep the taskbar on top of other Windows.
- 40. Click **Apply**.
- 41. Open the Control Panel and double-click Power Options.
- 42. Select Always On from Power Schemes and select Never to Turn off monitor.
- 43. Click **Apply**.
- 44. Right-click on the desktop and select Properties.
- 45. Click Screen Saver and select None.
- 46. Click **Apply**.

#### Install Asus A8n-SLI Deluxe Motherboard Drivers

- 1. Install the 6. Click **Next**. Nforce\_6.36\_winxp2k\_whql\_english.exe 7. Click **Next** to install default chipset drivers. components. 2. Double-click the .exe file. 8. Click **Next** to install NVIDIA IDE SW. 3. Click **Run** to start the installation.
- 4. Click **Yes** to the antivirus window.
- 5. Click **Yes** to agree to the license.
- 9. Click **Yes** to install NVIDIA IDE SW.
- 10. Click **No** to install NVIDIA Firewall.
- 11. Click **Finish** to reboot the system.

#### NVIDIA Video Card Setup

- 1. Download the video card driver from the *http://www.nvidia.com* Web site.
- Install the driver: 71.84\_win2kxp\_english.exe
- Click Yes to continue when asked if antivirus software has been installed.
- 4. Click **Yes** at the next window.
- 5. Select the button next to **I accept the terms in the license agreement**.
- 6. Click **Next** to accept the license agreement terms.
- 7. Click **Next** to install the shield wizard.
- 8. Click **Next** to continue the setup.
- 9. Click **Yes** to accept the license.
- 10. Click **Continue anyway** on hardware installation window.
- 11. Click **Yes** to restart the computer.
- 12. Right-click on the desktop and select the **Properties** sub-menu item.

- 13. Select the **Settings** tab.
- 14. Change color depth to **32-bit**.
- 15. Change the screen resolution to **1024 by 768 pixels**.
- 16. Click **Apply** to implement settings.
- 17. Click **Yes** to save settings.
- Select the Monitor tab and select
   85 Hz for Set Screen Refresh.
- 19. Select the **GeForce FX 6800 Ultra** tab.
- 20. Select **OpenGL Settings** under **Performance and Quality Settings**.
- 21. Select Vertical Sync, and deselect Application Control.
- 22. Do not change other OpenGL settings.
- 23. Click **OK.**
- 24. Click **Yes** to keep settings.
- 25. Click **OK** to close window.

Your operating system should now be configured properly.

### **Benchmark Configuration and Testing**

With a properly configured system, benchmarking can begin. Each installation program is located on your install disk and is subject to the licensing terms contained therein. Several benchmarks in this test suite are run with scripts created at AMD. All scripts are available upon request. Send an email to AMD64.info@AMD.com with all requests for the scripts. A text version of the scripts are included in an appendix.

The following procedures are recommended to achieve optimal and accurate benchmark scores:

### **Office Productivity**

# $\textsc{BAPCO}^{\texttt{R}}$ SYSmark $^{\texttt{R}}$ 2004 Internet Content Creation and Office Productivity

| <b>Note:</b> Results for both Internet Content<br>Creation and Office Productivity are |                                                                                       | 8.  | Click <b>Next</b> at the Select Program Folder screen.   |
|----------------------------------------------------------------------------------------|---------------------------------------------------------------------------------------|-----|----------------------------------------------------------|
|                                                                                        | generated during each run of the<br>benchmark.                                        |     | Click <b>Yes</b> at the Question screen.                 |
| 1.                                                                                     | Install the <b>BAPCO<sup>®</sup> SYSmark<sup>®</sup> 2004</b><br>DVD.                 | 10. | Click <b>Finish</b> at the Install Complete screen.      |
| 2.                                                                                     | Click <b>Run</b> on the <b>Open File Security</b><br><b>Warning</b> dialog box.       |     | Install the Patch:                                       |
|                                                                                        |                                                                                       |     | Double-click on the patch:                               |
| 3.                                                                                     | Run the setup to install SYSmark 2004:                                                | Sys | mark2004Patch2.exe                                       |
|                                                                                        | c:\sm2004src\setup.exe                                                                | 2.  | Click RUN.                                               |
| 4.                                                                                     | Click <b>Next</b> at the <b>Welcome</b> screen.                                       | 3.  | Click <b>Yes</b> to install the patch.                   |
| 5.                                                                                     | Read the license agreement at the <b>Licence</b> screen, and select <b>I accept</b> , | 4.  | Click <b>Finish</b> .                                    |
|                                                                                        | then click <b>Next</b> .                                                              |     | Run the Benchmark:                                       |
| 6.                                                                                     | Click <b>Next</b> at the Customer Information screen.                                 | 1.  | Execute SYSmark 2004 from the Windows <b>Start</b> menu. |
| 7.                                                                                     | Click <b>Next</b> at the Destination Directory screen.                                | 2.  | Click Run.                                               |
|                                                                                        |                                                                                       | 3.  | Click Official Run.                                      |
|                                                                                        |                                                                                       | 4.  | Type project name and click <b>Ok</b> .                  |

| Ziff Davis Media Inc. Business Winstone <sup>®</sup> 2004 |                                                                                                    |     |                                                                                         |  |  |
|-----------------------------------------------------------|----------------------------------------------------------------------------------------------------|-----|-----------------------------------------------------------------------------------------|--|--|
| 1.                                                        | Select Install in the directory where                                                                                                    | 6.  | Click Next.                                                                             |  |  |
|                                                           | Business Winstone is located.                                                                                                    |     | Click <b>Finish</b> .                                                                   |  |  |
| 2.                                                        | Click <b>Run</b> on the Open File Security<br>Warning dialog box.<br>Click <b>Business Winstone 2004</b> .                                                   |     | Copy the <b>wsbp2004.wsr</b> file to c:\PCMBench\BWS2004\TESTS\Busine ss\appsetup.      |  |  |
| 3.                                                        |                                                                                                    |     |                                                                                         |  |  |
| 4.                                                        | Click <b>Next</b> at the Welcome screen.<br>Click <b>Next</b> at the Choose Destination<br>Location screen.<br>Click <b>Yes</b> at the Confirm New Directory |     | Run the Benchmark:                                                                      |  |  |
| 5.                                                        |                                                                                                    |     | Execute Ziff Davis Media Inc.'s Content<br>Creation Winstone 2004 from the <b>Start</b> |  |  |
| 6.                                                        |                                                                                                    |     | menu.                                                                                   |  |  |
| 7.                                                        | screen.<br>Select <b>Copy Multimedia Content</b><br><b>Support Files</b> on the Select New<br>Components screen, then click <b>Next</b>                      | 2.  | Read the licence and select <b>Proceed</b> , then click <b>Next.</b>                    |  |  |
|                                                           |                                                                                                    | 3.  | Click <b>Yes</b> at the Registration screen.                                            |  |  |
| 8.                                                        | Click <b>Next</b> at the <b>Program Folders</b> screen.                                                                                                    | 4.  | Select the clock icon next to the<br><b>1. Run</b> item on the Functions dialog screen. |  |  |
| 9.                                                        | Click <b>Next</b> at the <b>Start Copying Files</b> screen.                                                                                                  | 5.  | Click <b>Next</b> to run System Configuration Problem Analysis.                         |  |  |
| 10.                                                       | ). Click <b>Finish</b> at the <b>Setup Complete</b> screen.                                                                                                  |     | Click <b>Next</b> for Minimum Resource<br>Requirements.                                 |  |  |
| 11.                                                       | Close the readme file.                                                                                                    | 7.  | Click <b>Next</b> for Other Requirements.                                               |  |  |
|                                                           | Install the Patch:                                                                                                    | 8.  | Click <b>Next</b> for Other Requirements.                                               |  |  |
| 1.                                                        | Double-click on the patch to install:                                                                                                    | 9.  | Click <b>Next</b> for Other Requirements.                                               |  |  |
| _                                                         | BWS0401up.exe.                                                                                                    | 10. | Click Next for Content Creation                                                         |  |  |
| 2.                                                        | . Click Run on the Open File Security<br>Warning dialog box.                                                                                                 |     | Winstone Requirements.                                                                  |  |  |
| з                                                         |                                                                                                    |     | Click <b>Finish</b> for System Configuration                                            |  |  |
| 3.<br>4                                                   | Click Next                                                                                                    | 12  | Click <b>Ok</b> for Automated Defrag                                                    |  |  |
| 5                                                         |                                                                                                    |     | ener en for Automateu Denug.                                                            |  |  |
| 5.                                                        |                                                                                                    |     |                                                                                         |  |  |

#### Ziff Davis Media, Inc. Business Multitasking Winstone<sup>®</sup> 2004

- If benchmark is not installed from Veritest Business Winstone 2004 testing, proceed with the steps below. If it is installed, proceed to <u>"Run the Benchmark:" on page 32</u>.
- 2. Select **Install** in the directory where Business Winstone is located.
  - 3. Click **Run** on the **Open File Security Warning** dialog box.
  - 4. Click Business Winstone 2004.

AMD Processor Performance Evaluation Guide

- 5. Click **Next** at the Welcome screen.
- 6. Click **Next** at the Choose Destination Location screen.
- 7. Click **Yes** at the Confirm New Directory screen.
- 8. Select Copy Multimedia Content Support Files on the Select New Components screen, then click **Next**.
- 9. Click **Next** at the Program Folders screen.
- 10. Click **Next** at the Start Copying Files screen.
- 11. Click **Finish** at the Setup Complete screen.
- 12. Close the readme.txt file.

#### Install the Patch:

- 1. Double-click on the patch to install: BWS0401up.exe.
- 2. Click **Run** on the Open File Security Warning dialog box.
- 3. Click Yes.
- 4. Click Next.
- 5. Click Yes.
- 6. Click Next.
- 7. Click Finish.

8. Copy the wsbp2004.wsr file to: c:\PCMBench\BWS2004\TESTS\Busine ss\appsetup.

#### Run the Benchmark:

- 1. Execute Ziff Davis Media Inc.'s Content Creation Winstone 2004 from Start menu.
- 2. Read the licence and select **Proceed**, then click **Next**.
- 3. Click **Yes** at the Registration screen.
- 4. Click in the pull down menu next to the 1. Run item and select Multitasking **Test** at the **Function** dialog box.
- 5. Select the clock icon next to the **1. Run** item on the Functions dialog screen.
- 6. Click **Next** to run System Configuration Problem Analysis.
- 7. Click Next for Minimum Resource Requirements.
- 8. Click **Next** for Other Requirements.
- 9. Click **Next** for Other Requirements.
- 10. Click **Next** for Other Requirements.
- 11. Click Next for Content Creation Winstone Requirements.
- 12. Click **Finish** for System Configuration Problem.
- 13. Click **Ok** for Automated Defrag.

#### **PCWorldBench**

Note: This benchmark is not publicly available. It is used 6. Insert appropriate CDs when required. only with the express permission of PCWorld. 7. Click Finish. 1. Insert CD1 into the hard drive. 8. Click **Finish** to reboot. 2. Click Next to Welcome note. Install the Patch: Click Yes at license window. 1. Right click on the file wb5-12aug04 4. Click Next destination location.

- 5. Click **Next** at select program folder.
- and select Merge.

| 2. | 2. Click <b>Run</b> on the Open File security warning dialog box.                              |    | Run PCworldbench:                                                           |
|----|------------------------------------------------------------------------------------------------|----|-----------------------------------------------------------------------------|
| 3. | Click <b>Yes</b> to <i>Are you sure</i> ?                                                      |    | Double click worldbenchtm 5 the<br>Real-World System Benchmark icon         |
| 4. | <ol> <li>Click <b>OK</b> to the registry editor window.</li> <li>Setup PCWorldBench</li> </ol> |    | Enter the appropriate data in the<br>Vendor and Model edit box in the upper |
|    |                                                                                                |    | right corner.                                                               |
| 1. | Double-click worldbench5 configuration utility.                                                | 3. | Enter system ID in system id box in the upper right corner.                 |
| 2. | Click Defaults.                                                                                | 4. | Click <b>Full run</b> .                                                     |
| 3. | Click ${\bf OK}$ at updates to taskbar error.                                                  | 5. | Click <b>OK</b> to warning window.                                          |
| 4. | Click Defaults.                                                                                | 6. | Click <b>OK</b> to information window.                                      |
| 5. | Click <b>Finish</b> in the window, and your system will reboot.                                | 7. | Enter administrator password if exists, then click <b>OK</b> .              |
| 6. | 5. Click <b>exit</b> after reboot.                                                             |    | System will reboot, and the test will run.                                  |

## Remote Collaboration (Multi-Application Netmeeting + Windows<sup>®</sup> Media Encode)

**Note:** This benchmark requires the setup of two machines. A crossover Ethernet cable long enough to connect both computers is required for this test. Each additional piece of software must be installed before the script can execute completely.

1. Label one machine *Client* and the other | 15. Click **Next** to each question in the Host. audio tuning wizard. 2. Steps 3 through 19 are to be peformed 16. Click Finish. on the client machine. 17. Connect the crossover Ethernet cable 3. Setup the resolution on the machine. from the client to the server computer. 4. Right click on the desktop. 18. Click on the netmeeting on desktop. 5. Click on the display properties. 19. Select call from menu, select automatically accept calls. 6. Select the **settings** tab. 20. Steps 21 through 55 are to be 7. Change resolution to 1280x1024. peformed only on the server machine. 8. Click OK. 21. Select RUN from start menu. 9. Select **RUN** from *start* menu. 22. Type **CONF**. 10. Type **CONF**. 23. Click Next. 11. Click Next. 24. Enter the user information click **Next**. 12. Enter the user information click **Next.** 25. Select Do not list my name in directory. 13. Select Do not list my name in directory. 26. Select Local Area Network. 14. Select *local area network*, Click **Next.** 

AMD Processor Performance Evaluation Guide

- 27. Click **Next** to each question.
- 28. Click Finish.

#### Install Moonlight Codec

- 29. Double click **moonlight user pro 1.0** prerelease.exe (demo version).
- 30. Click **Run** at security error.
- 31. Click **Next** at welcome screen.
- 32. Select Yes, I agree... then click next.
- 33. Click **Next** on install location.
- 34. Click **Next** on program group window.
- 35. Click **Next** at ready to install.
- 36. Unselect Run register, click Finish.
- 37. Run **Moonlight Component Manager** from the Start menu for moonlight.
- 38. Click Next.
- 39. Click Finish.

#### Install Windows<sup>®</sup> Media Encoder 9

- 40. Download from Microsoft: <a href="http://www.microsoft.com/windows/windowsmedia/9series/encoder/default.aspx">http://www.microsoft.com/windows/windowsmedia/9series/encoder/default.aspx</a>
- 41. Click **Next** at the welcome screen.
- 42. Select I accept the user license.
- 43. Click Next twice.
- 44. Click Install.
- 45. Click Finish.

## Install Windows<sup>®</sup> PowerPoint viewer

46. Download the PowerPoint viewer from Microsoft:

http://www.microsoft.com/downloads/ details.aspx?FamilyID=428d5727-43ab-4f 24-90b7-a94784af71a4&displaylang=en

- 47. Double-click ppviewer.exe.
- 48. Click **Run** at security.
- 49. Click **Yes** at install office PowerPoint view2003.
- 50. Clock **OK** at completion.
- 51. Double click on PowerPoint viewer from start menu, all programs.
- 52. Click **Accept** at license agreement.
- 53. Click **Cancel** at the file open box.
- 54. Close PowerPoint viewer application.
- 55. Copy the folder msoft\_MEDIA\_encode from the AMD CD to  $c: \$ .

#### To Run Benchmark

- 1. Open an explorer window.
- Navigate to: c:\msoft\_MEDIA\_encode\netmeetingte stfiles\wmeplusnm.
- Edit the wmeplusnm.bat file to make sure the IP address (the first IP address in the file) is the client system IP address.
- 4. Double-click the *netmeeting* icon in the server system.
- 5. Enter the IP address of the client system.
- 6. Click Call.
- 7. Netmeeting should connect to the client. If the connection fails, ensure that the IP addresses are correct on both the host and the client, and that the cable is correctly connected.
- 8. Close Netmeeting on server.
- 9. Double-click wmeplusnm.bat.
- Results are located in c:\msoft\_MEDIA\_encode\netmeetingte stfiles\wmeplusnm\wmeout.csv.

## Travel Ready Scenario (Multi-Application Microsoft<sup>®</sup> Publisher + Nero Recoder)

#### Install Nero Recorder

- 1. Purchase Nero Recoder from Nero
- 2. Install Nero recoder according to manufacturers instructions.
- 3. Copy from the AMD CD the clipart folder to c:\.
- 4. Copy from the AMD CD the pubrecode folder to c:\.
- 5. Copy from the AMD CD the recodebench folder to c:\.

#### Install Microsoft<sup>®</sup> Publisher

- 1. Purchase Microsoft<sup>®</sup> Publisher from Microsoft.
- Install Microsoft<sup>®</sup> Publisher by selecting the Microsoft Publisher option during the install routine for Microsoft<sup>®</sup> Office Professional Edition 2003.
- 3. Enter the product key.
- 4. Click Next.
- 5. Click **Next** at user information.
- 6. Select I Accept License.
- 7. Select **Custom Install**.
- 8. Unselect all applications except Microsoft Publisher.
- 9. Select **Choose Advance Customization of Applications**. Ensure that Microsoft Publisher is selected for install.
- 10. On the next screen select **Microsoft Publisher**.
- 11. Select Run from my computer.
- 12. Select Office shared features.
- 13. Select Run from my computer.
- 14. Select Office tools.

- 15. Select Run from my computer.
- 16. Click Next.
- 17. Click Install.
- 18. Click Finish.
- 19. Setup clipart manager.
- 20. From start menu select all programs, Microsoft office, Microsoft office tool, select Microsoft clip organizer.
- 21. At the welcome screen click **Now** to *scan for files*.
- 22. From the main menu bar, select **File >** Add clips to organizer > Automatically.
- 23. Click **OK** to add clips to organizer.
- 24. Close the clipart application.
- 25. Click Start > All programs > Microsoft Office > Microsoft Publisher 2003.
- 26. From the main menu, select **file**, then click **new.**
- 27. Click Website and email.
- 28. Click email.
- 29. Click on the first template under newsletter.
- 30. At Personal information screen. Select never show this dialog and click **OK**
- 31. Close Microsoft Publisher.

#### To Run Benchmark

- 1. Open an explorer window to C:\pubrecode.
- 2. Double-click recodebench.bat.
- Obtain scores from the c:\recodebench\result.csv.

#### WinRAR

- 1. Install activePerl-5.8.6.811-mswin32-x86
- 2. Click **Next** to begin.
- 3. Choose I accept the terms in the license agreement and click Next.
- 4. Click **Next** for default install.
- 5. Click **Next** on the privacy policy.
- Click **Next** to accept the default options.
- 7. Click **Install** to continue.
- 8. Click **Finish** to complete install.
- 9. Double Click winrar342.exe .
- 10. Click **Install** to continue.

- 11. Click **Ok** to default setup.
- 12. Click **Done** to complete install.
- 13. Double-click **My computer** and select the c:\ drive.
- 14. Click **File** menu, choose **New folder** and create rartest.
- 15. Copy rartestpl file from CD to new folder.
- 16. Copy NPRP2CDcontent, except for the DIVX and VOB files to the new folder.

#### To run the benchmark:

1. Double-click the rartestpl file which creates a directory with a text file with the test results.

### **Digital Media**

#### Ziff Davis Media Inc.'s Content Creation Winstone<sup>®</sup> 2004

- 1. Select **install** in the directory where Winstone is located.
- 2. Click **Run** on the **Open File Security Warning** dialog box.
- 3. Click **Content Creation Winstone** 2004.
- 4. Click **Next** at the **Welcome** screen.
- 5. Click **Next** at the **Choose Destination Location** screen.
- 6. Click **Next** at the **Confirm New Directory** screen.
- Select Copy Multimedia Content Creation Support Files on the Select New Components screen, then click Next.
- 8. Click **Next** at the **Program Folders** screen.

- 9. Click **Next** at the **Start Copying Files** screen.
- 10. Click Next at the Welcome to Media Encoder 9 Series setup screen.
- 11. Read the license agreement on the EULA screen, select **I accept the terms of this agreement**, then click **Next**.
- 12. Click **Next** at the Installation Folder screen.
- 13. Click **Install** at the Ready to Install screen.
- 14. Click **Finish** at the Completing the Windows Media Encoder 9 Series setup wizard screen.
- 15. Click **OK** at the Windows Media Encoder 9 Installation Completed Successfully screen.
16. Click **Finish** at the Setup Complete 4. Select the clock icon next to the Run item on the Functions dialog screen. 1. screen. 17. Close the readme file. 5. Click **Next** to run System Configuration Install the Patch: Problem Analysis. 1. Double-click on the patch to install: 6. Click **Next** for Minimum Resource MCC0401up.exe. Requirements. 2. Click Run on the Open File Security 7. Click **Next** for each *Other* Warning dialog box. *Requirements* question. 3. Click **Yes**. 8. Click **Next** for *Content Creation* Winstone Requirements. 4. Click Next. 9. Click **Finish** for System Configuration 5. Click Next. Problem. 6. Click Yes. 10. Click **Ok** for **Automated Defrag**. 7. Click Next. **Note:** Program will run until Adobe Premier 8. Click Next. tests for the first time. 9. Click Finish. 1. Click **Change Settings** at the Data Execution Prevention screen. Run the benchmark: 2. Check the box in the window. 1. Execute Ziff Davis Media Inc.'s Content 3. Click OK. Creation Winstone 2004 from the Start menu. 4. Click Close Message. Read the licence agreement, and select 5. Click **Don't Send** on the error report Proceed, then click Next. screen. 3. Click **Yes** at the **registration** screen.

#### Dr. DivX

- 1. Double click DrDivX106.exe.
- 2. Click **Run** on the Open File security warning dialog box.
- 3. Click **Next** to Welcome note.
- 4. Choose **I accept the terms** in the license agreement and click **Next**.
- 5. Click **Next** to choose components.
- 6. Click **Install** to select default location.
- 7. Click **Finish** upon install.
- 8. Reboot the system.

9. Copy austinmontauge-3minutes to C:\program files\divx\dr.divx.

#### To run the benchmark:

- 1. Double-click Dr. Divx on the desktop.
- 2. Click **Continue** with trial version.
- 3. Click Video file button.
- 4. Select austinmontauge-3minutes.
- 5. Click **Next** on select audio input.
- 6. On Choose output select **next.**

AMD Processor Performance Evaluation Guide

7. Select **Encode**, then **Start Timer** on encode video.

#### Razor Lame Ver. 1.1.5

- Install ezcddax6.exe to convert ripping CD to.wav format.
- Click **Run** on the Open File security warning dialog box
- 3. Click **Next** to continue ripping from **Easy CD-DA Extractor Setup**.
- 4. Click **Next** to install program into default folder.
- 5. Click Finish.
- 6. Insert **Pink Floyd Wish You Were Here** Audio CD into drive.
- Go to Start > Programs > Easy CD-DA Extractor 6 > Easy CD-DA Extractor.
- 8. Click **Evaluate the Software**.
  - a. Select **Device** to **Hitachi GD-2000 1000** to reflect the CDROM is installed on the computer.
  - b. Select all tracks.
  - c. Click **Copy** to continue.
  - d. In the dialog box, change output folder to C:\Pink Floyd.
  - e. Go to **Integrated Formats** tab; choose **.wav (standard)** in the first drop down box.
  - f. Click **Start Copying** to copy files.
- 9. Burn the raw files to another CD.
- 10. Input the burned CD into the computer.

#### Panorama Factory

- 1. Insert the *Panorama Factory* DVD.
- 2. At prompt type in **3** to run demo with four images in 32-bit mode.

- 11. Choose the Pink Floyd folder.
- 12. Copy folder from CD to desktop.

8. When encode completes stop timer.

- 13. Install lamewin32.
- 14. Click **I Agree** to license agreement.
- 15. Click **Next** to install LAME Mp3.
- 16. Click **Install** to continue install.
- 17. Clicks Close.
- 18. Open RazorLAME shortcut on desktop.
- 19. Drag the Pink Floyd folder track items into RazorLAME 1.1.5.
- 20. Go to Edit menu, choose Lame Options.
- 21. Under General tab, increase Bit Rate to **192**.
- 22. Under Advanced tab, change Optimization to **Quality**.
- Under VBR tab, select Enable
   Variable BitRate and change Quality Number to 9.
- 24. Click **Ok** to close dialog box.

#### To run the benchmark:

- 1. Click **Encode** to run benchmark.
- **Note:** To view results, Go to View, Last log, and scroll down to end of file. Before running a second run, delete all files from the RazorLAME and re-copy prior to starting run. There is no need to reset the options.
- Do not touch keyboard or mouse while the demo runs.

- 4. When the window with the **STEP-6** Save and Print your Panorama appears the benchmark is complete.
- 5. On the main window select **Tools** > Timers from the main toolbar.

#### **POV-Ray**

- 1. Download POV-Ray version 3.6.1a from 6. Click **Next** at chose destination http://www.povray.org/download/.
- **Double-click** povwin36a.exe. 2.
- 3. Click Run on the Open File security warning dialog box.
- 4. Click **Next** to Welcome note.
- 5. Select *I agree* to then license window then click **Next**.
- 6. Click **Next** at chose destination location.
- Click Next to backup and replace files.
- 8. Click **Next** to select program manager groups.
- 9. Click **Next** at automatically check for updates.
- 10. Click **Next** for start installation.
- 11. Click **Next** to supporting us.
- 12. Click **Next** to post installment.
- 13. Click Finish.
- 14. Click **OK** when render is complete.

#### Patch for Multi-Threaded

- 1. Download POV-Ray version 3.7 (latest version.
- 2. Double click the povray37.exe file.
- 3. Click **Run** on the Open File security warning dialog box.
- 4. Click **Next** to Welcome note.
- 5. Select **I agree** to then license window then click Next.

- The benchmark time is shown next to 6. the Wizard text.
- 7. Exit the main Panorama window.
- 8. Click **No** on the save files window.
- location.
- 7. Click **Next** to backup and replace files.
- 8. Click **Next** to select program manager groups.
- 9. Click **Next** at automatically check for updates.
- 10. Click **Next** for start installation.
- 11. Click **Next** to supporting us.
- 12. Click **Next** to post installment.
- 13. Click Finish.
- 14. Click **OK** when render is complete.
- 15. Copy the povraybench folder from the CD to the desktop.

#### Running the benchmark

- 1. Double click the POV-Ray v 3.6 icon on the desktop.
- 2. Click OK to the brag screen.
- 3. De-Select Show tip tomorrow and click OK.
- 4. Select **File** > **Open** from the main menu.
- 5. Select **Desktop** on the left menu bar.
- 6. Select the povraybench folder.
- 7. Select benchmark.
- Select Render then Start render from 8. the main menu bar.
- 9. The system begins to render the file.

| 10. | Select <b>Don't tell me again</b> to the render complete sound dialog box then select <b>OK</b> . | 12.<br>13 | Select the <b>Messages</b> tab to obtain the score.                                                 |
|-----|---------------------------------------------------------------------------------------------------|-----------|----------------------------------------------------------------------------------------------------|
| 11. | 1. Select <b>Don't tell me again</b> to the no output file dialog box then select <b>OK</b> .     |           | results from the line above the last line<br>in the messages box.                                   |
| Мо  | vieMaker                                                                                          |           |                                                                                                    |
| 1.  | Copy everything from the moviemaker                                                               |           | To Run Benchmark                                                                                    |
|     | directory on the AMD CD to<br>c:\Temp\Movie_Maker on the local                                    | 1.        | Run Movie_Maker_bmark32.exe.                                                                        |
|     | system.                                                                                           | 2.        | The Benchmark is completed when the Results.csv file opens.                                         |
| So  | ny Vegas                                                                                          |           |                                                                                                    |
| 1.  | Purchase Sony Vegas.                                                                              | 10.       | Select Make Movie.                                                                                  |
| 2.  | Install Sony Vegas per the installation                                                           | 11.       | Select Save to Hard Drive.                                                                          |
| _   | instructions from the vendor.                                                                     | 12.       | Change the file path to:                                                                            |
| 3.  | Create a folder named c:\temp\vegas.                                                              |           | C:\Temp\Vegas\Reef.avi.                                                                             |
| 4.  | Copy Reef_5min.mpg from AMD CD to                                                                 | 13.       | Select <b>Next</b> for the initial encode.                                                          |
| 5   | Conv Reef of from AMD CD to                                                                       | 14.       | Exit the program when encoding is                                                                   |
| 5.  | C:\Temp\Vegas\.                                                                                   |           | completed.                                                                                          |
| 6.  | Copy Vegas_Studio_timing.exe from                                                                 |           | To Run Benchmark                                                                                    |
|     | AMD CD to C:\Program<br>Files\Sony\Vegas Movie Studio 4.0.                                        | 1.        | Open a CMD window and change<br>directory to C:\Program                                             |
| 7.  | Double-click on the icon for Vegas                                                                | h         | Files Solly Vegas Movie Studio 4.0.                                                                 |
| _   | Studio.                                                                                           | 2.        | Run vegas_studio_timing.exe.                                                                        |
| 8.  | Deselect the <b>Show at Startup</b> box on the Show Me How splash screen.                         | 3.        | Results.csv file opens.                                                                             |
| 9.  | Open the <b>Reef.vf</b> project from the <b>File</b><br>menu                                      | Note      | e: If a negative number is displayed in the results file then the benchmark will need to run again. |
| Ga  | iming                                                                                             |           |                                                                                                    |

| Fut | uturemark Corporation 3DMark <sup>®</sup> 2003                 |    |                                                               |  |
|-----|----------------------------------------------------------------|----|---------------------------------------------------------------|--|
| 1.  | Double-click 3Dmark2003 <sup>®</sup>                           | 3. | Click <b>Next</b> to install <i>3Dmark2003</i> <sup>®</sup> . |  |
|     | 3dmarku3_V36U_Installer.exe.                                   | 4. | Click <b>Yes</b> to accept the license                        |  |
| 2.  | Click <b>Run</b> on the Open File Security Warning dialog box. |    | agreement.                                                    |  |

- 5. Click **Next** to install the default destination location.
- 6. Click **Next** to start copying files.
- Enter the registration code and click Next.
- 8. Click **Ok** for registration code confirmation.
- 9. Click **Finish** to complete installation.

#### Run the Software Benchmark:

- 1. Execute **3Dmark2003**.
- 2. Select **Do not show this dialog** again > Close.
- Click Change in Display and CPU Settings.
- 4. Select **D3D Software T&L** under Rendering Pipeline.
- 5. Click **Ok**.
- 6. Click Change under Selected Test.
- 7. Select only the first four game tests under **Game Performance**.
- 8. Deselect the remaining test.

- 9. Click **Ok**.
- 10. Click **Benchmark** to launch the tests.
- **Note:** After each run, exit and restart the program.

#### Run the Hardware Benchmark:

- 1. Execute 3Dmark2001 SE Pro.
- 2. Click **Change** in Display and CPU Settings.
- 3. Ensure that **Double Buffering** is set to **Enabled**.
- 4. Select D3D Hardware T&L under Rendering Pipeline.
- 5. Click **Ok**.
- 6. Click Change under Selected Test.
- 7. Select only the first four game tests under **Game Performance**.
- 8. Deselect the remaining test.
- 9. Click **Ok**.
- 10. Click **Benchmark** to launch the tests.

**Note:** After each run, exit and restart the program.

#### Futuremark Corporation 3Dmark<sup>®</sup> 2005

- Execute 3DMark<sup>®</sup> 2005: 3dmark05\_V120\_installer.exe.
- 2. Click **Run** on the Open File security warning dialog box.
- 3. Click **Next** to install *3Dmark05*.
- 4. Select I accept the terms of the license agreement and click Next.
- 5. Click **Next** to install to default Destination Location.
- 6. Click Install.
- 7. Enter the registration code.
- 8. Click **Ok**.

9. Click **Finish** to complete installation.

#### To run the software benchmark:

- 1. Execute **3DMark05** from the desktop.
- Select Do not show this dialog again at the tip of the day dialog and click Close.
- 3. Click **Select** under Tests.
- 4. Select **Game Test** and deselect the **CPU** test.
- 5. Click **Ok**.
- 6. Click Change under Settings.

- 7. Click Force Software Vertex Shaders box.
- 8. Click **Ok**.

9. Click Run 3Dmark.

Run the Hardware Benchmark:

1. Execute **3DMark05** from the desktop.

#### Crafty

- 1. Copy the Crafty files to the C:\ drive.
- Double-click craftybench.exe.

## Doom 3

1. Place the Doom3 CD into the CD drive. 2. Click **Run** on the Open File security 17. Click **Next** to make sure we have the warning dialog box. latest video drivers. 18. Click Finish. 3. Click **Next** to Welcome note. 4. Enter CD key click **Ok**. 5. Click **OK** at valid KEY windows. 20. Click **Options.** 6. Click **Next** at welcome screen. 21. Click Systems. 7. Choose *I accept the terms* in the 22. Click screen size to set to 1024x768. license agreement and click **Next**. 23. Click **Apply** changes. 8. Click **Next** on minimum system 24. Click **OK** to apply changes. requirements. 25. Exit DOOM3. 9. Click **Next** at choose destination location. To Run Benchmark 10. Click **Next** at select program folders. Double-click the DOOM3 icon on 11. Click **Next** to start copying files. desktop. Press CTRL+ALT+~ to enter console 2. 12. Insert appropriate CD when required. mode. 13. Click **Yes** at create shortcut to desktop. 3. Type timedemo demo1 4. Note that the first score run is not 14. Click **No** to register. representative of subsequent runs. 15. Select No, I do not want to install 5. Record score and click **OK**. DirectX at this time and click **Next.** 

- Click Select under Tests.
- 3. Select Game Test and deselect the CPU test.
- 4. Click **Ok**. to the Shaders box.
- 5. Click Change under Settings.
- 6. Click Run 3Dmark.
- 3. Open crafty.csv to obtain the scores.
- 16. Click **Yes** to not install DirectX.
- 19. Double-click the Doom3 Icon on desktop.

#### Far Cry

- 1. Place Far Cry CD into the CD drive.
- 2. Click **Run** on the Open File security warning dialog box.
- 3. Click **Next** to Welcome window.
- 4. Choose I accept the terms in the license agreement and click **Next**.
- 5. Click **Next** on destination location.
- 6. Click **Next** to select features.
- 7. De-select *install adobe acrobat reader* then Click **Next**.
- 8. Click **Next** to start copying files.
- 9. Insert the CD's when required.
- 10. Deselect *View readme* and *Register Far Cry* then click **Next**.
- 11. Click Finish.
- 12. Click **No** to install farcry xfire.

#### Install the Patch for Far CRY

- 1. Double click facry\_v\_1.3.exe.
- 2. Click **Run** on the Open File security warning dialog box.
- 3. Click **OK** on choose setup language.
- 4. Click Next on welcome.
- 5. Choose *I accept the terms* in the license agreement and click **Next**.
- 6. Click **Next** on destination location.
- 7. Click **Next** on select features.
- 8. Choose *I accept the terms* in the license agreement and click **Next**.

#### Half-Life 2

- 1. Purchase Half-Life 2.
- 2. Install according to manufacturers installation guide.

- 9. Click **Next** on start copying files.
- 10. Click Finish.
- 11. Copy demo folders cooler and pier to c:\program files\ubisoft\crytek\far cry\levels to replace the folders in the directory.
- 12. Create one shortcut.
- 13. Copy the far cry shortcut on the desktop.
- 14. Rename the new far cry shortcut to f**ar** cry pier.
- 15. Edit the shortcut command line to
   read:
   "C:\Program Files\Ubisoft\Crytek\Far
   Cry\Bin32\FarCry.exe" -devmode
   "#demo\_num\_runs=3" "#demo\_quit=1"
   "map pier" "demo cooler01".
  16 Double click the fam runs icon on
- 16. Double-click the far cry icon on desktop.
- 17. Click **OK** on far cry configuration tool.
- 18. Select Video options tab.
- 19. Select Very high.
- 20. Click OK.
- 21. Exit game when it starts.

#### Run the Benchmark

- 1. Double click the **far cry pier** shortcut.
- Open folder c:\program files\ubisoft\crytek\far cry\levels\pier.
- 3. Open pier.txt file to view results.
- Copy demo files from AMD CD at\_coast\_05\_rev7.dem and at\_prison\_05\_rev7.dem to c:\program

|      | files\\valve\steam\steamapps\"USERN<br>AME"\half-life 2\hl2.                        | 18.<br>19. | Change texture detail to <b>High</b> .<br>Change filtering mode to anisotropic |
|------|-------------------------------------------------------------------------------------|------------|--------------------------------------------------------------------------------|
| Note | e: "USERNAME" is the name of the user that was<br>entered during game installation. |            | 8x.                                                                            |
| 4.   | Disconnect the network cable.                                                       | 20.        | Change water detail to <b>Reflect World</b> .                                  |
| 5.   | Double-click the Halflife 2 icon on the                                             | 21.        | Change shader detail to <b>High</b> .                                          |
|      | desktop.                                                                            | 22.        | Change shadow detail to <b>High</b> .                                          |
| 6.   | Click <b>Start</b> in offline mode.                                                 | 23.        | Change wait for vertical sync to                                               |
| 7.   | Click <b>Options</b> .                                                              | 24         |                                                                                |
| 8.   | Click <b>Keyboard</b> .                                                             | 24.        |                                                                                |
| 9.   | Click Advanced.                                                                     | 25.        | Click <b>OK</b> .                                                              |
| 10.  | Select Enable developer content,                                                    |            | To Run Benchmark                                                               |
|      | click OK.                                                                           | 1.         | Press <b>shift + ~</b> to bring up the                                         |
| 11.  | Select the <b>Video tab</b> .                                                       |            | console.                                                                       |
| 12.  | Change resolution to <b>1024x768</b> .                                              | 2.         | Type timedemo at_coast_05_rev7.                                                |
| 13.  | Change display mode to <b>Full screen</b> .                                         | 3.         | Read score in FPS from bottom line of                                          |
| 14.  | Change aspect ratio to Normal.                                                      | л          |                                                                                |
| 15.  | Click Advanced.                                                                     | 4.         | Type timedemo at_prison_05_rev7.                                               |
| 16.  | Change model detail to <b>High</b> .                                                | 5.         | Read score in FPS from bottom line of console.                                 |
| 17.  | Change antialiasing mode to <b>4x</b> .                                             |            |                                                                                |
|      |                                                                                     |            |                                                                                |
| Sta  | ar Wars – Jedi Knight II: Jedi Out                                                  | cas        | t (1024x768x32)                                                                |
| 1.   | Click Install to install Jedi Knight II.                                            | 10.        | Click <b>Continue</b> to install.                                              |
| 2.   | Click <b>Run</b> on the Open File security                                          | 11.        | Click <b>OK</b> to continue.                                                   |
| z    | Click Next to install Jedi Knight II. Jodi                                          | 12.        | Unzip assets2.pak3 found in                                                    |
| 5.   | Outcast.                                                                            | 13         | Extract the file jk2ffa dm 15 to the                                           |

- 4. Click **Yes** to accept License Agreement.
- 5. Click Automatic installation.
- 6. Click **Yes** to confirm automatic installation.
- 7. Click **Exit** installation.
- 8. Install patch **Jkiiup104.exe**.
- 9. Click **Run** on the Open File security warning dialog box

- 13. Extract the file jk2ffa.dm\_15 to the \Base\Demos folder and then rename the demo to jk2ffa.dm\_16.
- 14. Copy the renamed demo file to a new directory, **Demos** off of the path c:\program Files\LucasArts\Star Wars JK II Jedi Outcast\GameData\base.
- 15. Create shortcut to desktop for Jedi Knight II Multi Player: c:\Program Files\LucasArts\Star Wars JK II Jedi Outcast\GameData\jk2mp.exe.

- 16. Right click **Shortcut to jk2mp** from desktop and select **Properties**.
- 17. Type +set sv\_cheats 1 at the end of the Target Location. For example, Target Location should read: c:\Program Files\LucasArts\Star Wars JK II Jedi Outcast\GameData\jk2mp.exe +set sv\_cheats 1.
- 18. Click **Ok** to close shortcut.

#### Run the Benchmark

- 1. Double-click **Shortcut to jk2mp**.
- The first time the program is executed a data execution prevention error will occur.
- 3. In the Data Execution Prevention dialog box, click **Change settings.**
- 4. Click on the box in the window.
- 5. Click **OK**.

#### **Pain Killer**

- 1. Place Pain Killer CD into the CD drive.
- 2. Click **Run** on the Open File security warning dialog box.
- 3. Click **Next** to Welcome window.
- 4. Click **yes** on the license agreement.
- 5. Click **Next** destination location.
- 6. Click **next** on program folders.
- 7. Click **next** to install.
- 8. Enter CD key press enter.
- 9. Insert CD's as required.
- 10. Select **no** to not install gamespy click next.
- 11. Deselect *install DirectX* 9.0b
- 12. Click Close.

- 6. Click **Close**.
- 7. Click **Don't send** on the error report screen.
- 8. Reboot.
- 9. Double-click **Shortcut to jk2mp**.
- 10. Click Setup.
- 11. Click Video.
- 12. Select **1024x768x32** for Video Mode and **32-bit** for Color Depth.
- 13. Click Apply Changes.
- 14. Click **Yes** to continue to Main Menu.
- 15. Press **Shift + ~**.
- 16. Type timedemo 1.
- 17. Type demo jk2ffa.
- 18. Press Enter.
- 19. Press **Shift +** ~ and scroll up to see the score.

#### Install patch

- 1. Double-click painkiller\_161.exe.
- 2. Click **Run** on the Open File security warning dialog box.
- 3. Click **Next** on welcome.
- 4. Click **Yes** to Software license agreement.
- 5. Click **Next** destination location.
- 6. Click **Close** again.
- 7. Double-click painkiller\_162.exe.
- 8. Click **Run** on the Open File security warning dialog box.
- 9. Click **Next** on welcome.
- 10. Click **Yes** to Software license agreement.
- 11. Click **Next** destination location.

| 12.<br>13.                                                                                     | Click <b>CLOSE</b> to finish.<br>Double-click<br>painkillerpatch1.64updatefrom1.62wit                                                                                                    | 17. C<br>18. C                                                                                                    | Click <b>Next</b> destination location.<br>Click <b>Close</b> to finish.                                                                                                    |
|------------------------------------------------------------------------------------------------|----------------------------------------------------------------------------------------------------|----------------------------------------------------------------------------------------------------|----------------------------------------------------------------------------------------------------|
| 14.<br>15.<br>16.                                                                              | hreadme.exe.<br>Click <b>Run</b> on the Open File security<br>warning dialog box.<br>Click <b>Next</b> on welcome.<br>Click <b>Yes</b> to Software license<br>agreement.                                                                                                    | 1. C<br>2. P<br>3. T                                                                                                    | o run benchmark<br>Double click launch painkiller shortcut.<br>Press <b>Shift + ~</b> .<br>Type benchmark c5L2.                                                                                                    |
| Qu                                                                                             | ake III Demo2 (1024x768x32)                                                                                                    |                                                                                                    |                                                                                                    |
| <ol> <li>1.</li> <li>2.</li> <li>3.</li> <li>4.</li> <li>5.</li> <li>6.</li> <li>1.</li> </ol> | Install <i>Quake III</i> : Q3Ademo.exe.<br>Click <b>Run</b> on the <b>Open File Security</b><br><b>Warning</b> dialog box.<br>Click <b>Next</b> to install the <i>Quake 3 Arena</i><br><i>Demo</i> .<br>Click <b>Yes</b> to accept the license<br>agreement.<br>Click <b>Next</b> twice to install the default<br>destination location.<br>Click <b>Close</b> to complete the setup.<br><b>Run the Benchmark:</b><br>Execute <b>Quake3</b> from the start menu. | <ol> <li>6. C s</li> <li>7. R</li> <li>8. E</li> <li>9. C</li> <li>10. C</li> <li>11. C</li> <li>12. C</li> <li>13. C</li> <li>14. P</li> </ol> | Click <b>Don't Send</b> on the <b>Error Report</b><br>Screen.<br>Reboot the system.<br>Execute <b>Quake3</b> from Start menu.<br>Click <b>Setup</b> .<br>Click <b>System</b> .<br>Click <b>Video Mode</b> to select<br><b>1024x768</b> .<br>Click <b>Color Depth</b> to select <b>32 Bit</b> .<br>Click <b>Accept</b> .<br>Press <b>Shift+~</b> for the console<br>command view. |
| <b>No</b> :<br>2.                                                                              | <b>te:</b> A data execution prevention error<br>occurs the first time the program is<br>executed.<br>Click <b>Change Settings</b> at the <b>Data</b>                                                                                                    | 15. T<br>C<br>s_ini<br>snd_r<br>Press                                                                                                    | ype the following commands to<br>configure and run the demo:<br>itsound 0<br>restart<br>Shift+~                                                                                                    |
| 3.<br>4.<br>5.                                                                                 | <b>Execution Prevention Screen</b> .<br>Select the box in the window.<br>Click <b>OK</b> .<br>Click <b>Close Message</b> .                                                                                                    | com_n<br>vid_r<br>Press<br>timed<br>demo                                                                                                    | maxfps 0<br>restart<br>Shift+~<br>demo 1<br>demo002                                                                                                    |
|                                                                                                |                                                                                                    | 16. P<br>17. P                                                                                                    | Press Enter to launch the demo.<br>Press Shift+~ to view results.                                                                                                    |

| Re  | Return to Castle Wolfenstein Enemy Territory(1024x768x32     |                                                                                      |  |  |
|-----|--------------------------------------------------------------|--------------------------------------------------------------------------------------|--|--|
| 1.  | Double Click woldet.exe                                      | 19. Click <b>Ok</b> to continue installation.                                        |  |  |
| 2.  | Click Install and click Next to install                      | 20. Click <b>Finish</b> to complete installation.                                    |  |  |
|     | <i>Return to Castle Wolfenstein Enemy<br/>Territory.</i>     | 21. Create a directory called <b>demos</b> in the c:\Program Files\Wolfenstien Enemy |  |  |
| 3.  | Click <b>Next</b> on the Welcome screen.                     | territory\ETMain\Demos and copy                                                      |  |  |
| 4.  | Select <b>I Agree</b> to accept the License Agreement.       | 22. Execute <i>Wolfenstein Enemy Territory</i>                                       |  |  |
| 5.  | Click <b>Next</b> for Minimum System<br>Requirements.        | 23. At create profile window, click                                                  |  |  |
| 6.  | Click <b>Next</b> to Punkbuster.                             | <pre>connection and select lan/cable/ dsl.</pre>                                     |  |  |
| 7.  | Click <b>Yes</b> to agree to the software license agreement. | 24. Enter a name for the player alias.                                               |  |  |
| 8.  | Click <b>Next</b> to install to default                      | 25. Click <b>Create.</b>                                                             |  |  |
|     | Destination Location.                                        | 26. Click Options, System.                                                           |  |  |
| 9.  | Click <b>Next</b> to install to default Program              | 27. Select Video quality to change to <b>high.</b>                                   |  |  |
| 10  |                                                              | 28. Click <b>Apply</b> .                                                             |  |  |
| 10. | Click <b>Install</b> to start the installation.              | 29. Click <b>Yes</b> .                                                               |  |  |
| 11. | Click <b>Yes</b> to create shortcut on desktop.              | 30. At Confirm Video Changes, click Yes.                                             |  |  |
| 12. | Click <b>Finish</b> to complete setup.                       | 31. Click <b>Options &gt; View</b> .                                                 |  |  |
| 13. | Double-click the install patch: <b>et</b>                    | 32. Select the following options:                                                    |  |  |
|     | patch_2_60.exe.                                              | a. Click <b>Mission timer</b> to select <b>Off</b> .                                 |  |  |
| 14. | Click <b>Run</b> on the open file security                   | b. Reinforcement timer Off.                                                          |  |  |
|     | warning dialog box.                                          | c. Cursor Hint <b>Off</b> .                                                          |  |  |
| 15. | Click <b>Next</b> to install Patch.                          | d. Crosshair pulsing <b>No.</b>                                                      |  |  |
| 16. | Click <b>I agree</b> to accept License                       | e. Ejecting Brass <b>High.</b>                                                       |  |  |
| 17  | Click Next to install to default                             | f. Corona distance <b>Extreme.</b>                                                   |  |  |
| 17. | Destination Location.                                        | g. Wall mark lifetime <b>Long.</b>                                                   |  |  |
| 18. | Click Install to Start Installation.                         | 33. Select <b>Back.</b>                                                              |  |  |
|     |                                                              | 34. Click <b>Quit</b> to exit game.                                                  |  |  |
|     |                                                              |                                                                                      |  |  |

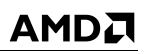

|     | To run the benchmark:                                         | 3.       | Type <b>Timedemo 1.</b>                                           |
|-----|---------------------------------------------------------------|----------|-------------------------------------------------------------------|
| 1.  | Execute <i>Wolfenstein</i> Enemy Territory                    | 4.       | Type <b>Demo ACE2</b> .                                           |
| 2.  | Press <b>Shift +</b> ~ to open the console.                   | 5.       | Press <b>Shift + ~</b> to view the demo results.                  |
| Sp  | linter Cell                                                   |          |                                                                   |
| 1.  | Install Splinter Cell from CD.                                | 14.      | Double click to install patch                                     |
| 2.  | Click <b>Run</b> on the Open File security warning dialog box |          | scus_CA_Patch_1.2B (version 7.1.100.124.8).                       |
| 3.  | Click <b>Next</b> to continue.                                | 15.      | Click <b>Ok</b> to finish patch completion.                       |
| 4.  | Click <b>No</b> to update current version of DX9.0.           | 16.      | Go to C:\Program Files\Ubisoft\Splinter<br>Cell\System\sclow.bat. |
| 5.  | Click <b>Next</b> to accept license                           | 17.      | Right click sclow.bat and select Edit.                            |
|     | agreement.                                                    | 18.      | The source to the batch file is included                          |
| 6.  | Click <b>Next</b> to continue.                                |          | in the appendix.                                                  |
| 7.  | Click <b>Next</b> to continue.                                |          | To run the benchmark:                                             |
| 8.  | Click <b>Next</b> to continue.                                | 1.       | Create a shortcut to the batch files                              |
| 9.  | Insert Disc 2 and click <b>OK</b> .                           | 2        | Input Splinter Cell CD3 into drive                                |
| 10. | Insert Disc 3 and click <b>OK</b> .                           | 2.       | Double click the Splinter Coll file on the                        |
| 11. | Click <b>Next</b> to continue.                                | 5.       | desktop.                                                          |
| 12. | Chose Never Register and Click Cancel.                        | 4.       | Open the folder c:\program files\ubi soft\splinter cell\system.   |
| 13. | Click <b>Finish</b> .                                         | 5.       | Open the file <b>timedemoresults.xls</b> to view results.         |
| Un  | real Tournament 2004                                          | <u> </u> |                                                                   |
| 1.  | Place the Unreal Tournament 2004 CD into the CD drive.        | 7.       | Click <b>Next</b> at the components to install screen.            |
| 2.  | Click <b>Run</b> on the Open File security                    | 8.       | Click Install.                                                    |
| -   | warning dialog box.                                           | 9.       | Click Finish.                                                     |
| 3.  | dialog box and click <b>Next</b> .                            |          | Install the Patch                                                 |
| 4.  | Click I agree at the license screen.                          | 1.       | Click on ut204-winpatch3355.exe                                   |
| 5.  | Enter the CD-key click <b>Next</b> .                          |          | located on the CD.                                                |
| 6.  | Click <b>Next</b> at the destination location                 | 2.       | Click <b>Next</b> .                                               |
|     | screen.                                                       | 3.       | Click <b>I agree</b> at the license screen.                       |
|     |                                                               |          | 40                                                                |

30579 Rev. 3.71 June 2005

AMD Processor Performance Evaluation Guide

- 4. Click **Next** at the destination location screen.
- 5. Click **Install**.
- 6. Click Finish.
- 7. Copy bench2k4.exe from the AMD CD to c:\ut2004\system.
- 8. Copy maxdetail.ini, maxdetailuser.ini, flybyexec.txt,

and **botmatchexec.txt** from the AMD CD to c:\ut2004\benchmark\stuff.

#### To Run Benchmark

- 1. Double-click bench2k4.exe from the folder c:\ut2004\system.
- 2. Select **1024x768**
- 3. Click Start.

30579 Rev. 3.71 June 2005

30579 Rev. 3.71 June 2005

AMD Processor Performance Evaluation Guide

## AMD's Results

Using the system configuration described in <u>Table 3 on page 23</u>, <u>Table 1 on</u> <u>page 22</u>, and <u>Table 4 on page 24</u>, and the benchmark configuration and testing methods recommended on page <u>30</u>, AMD's results are presented in the following graphs. Contact AMD if you have any questions about the performance of any AMD microprocessor.

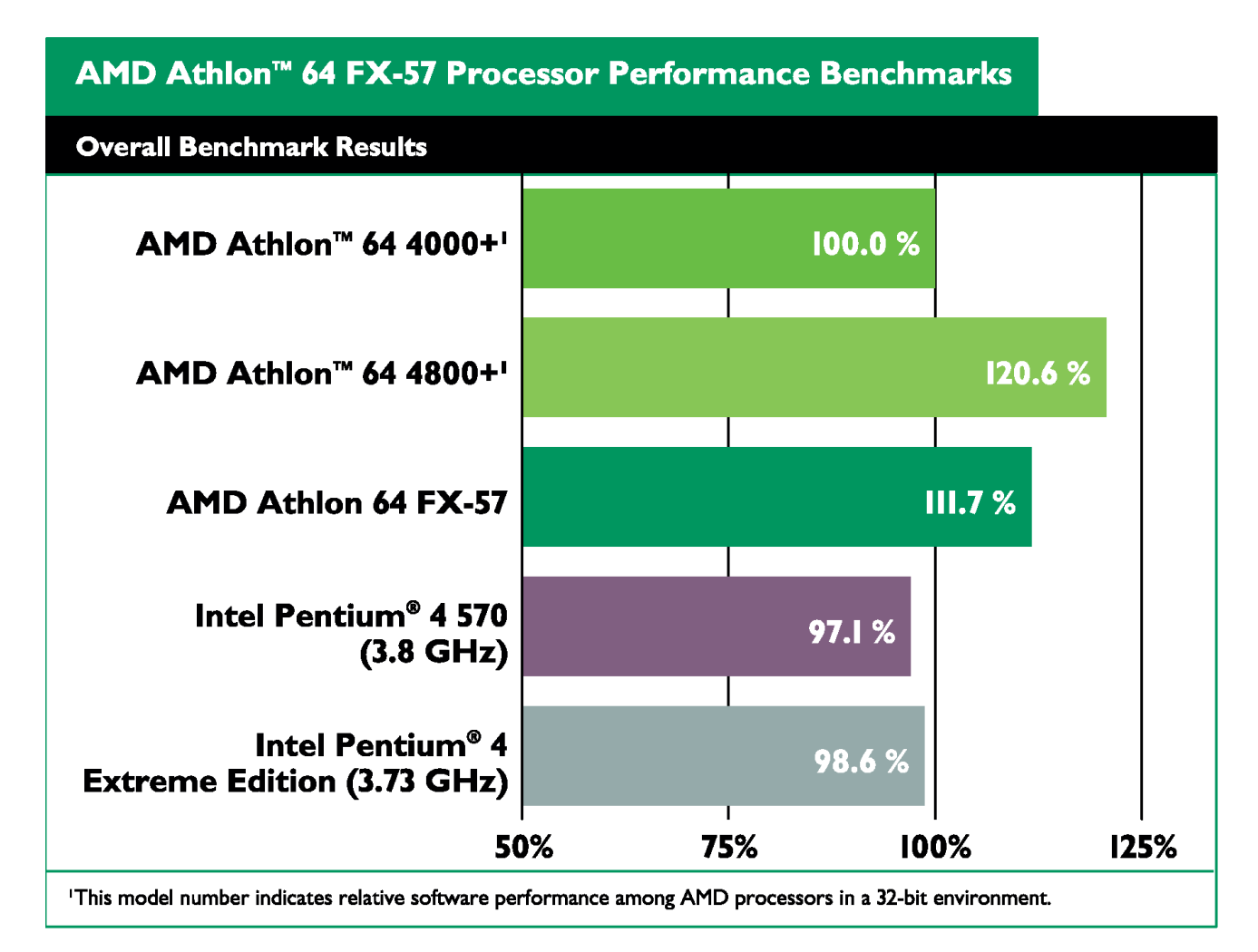

Figure 4. AMD Athlon<sup>™</sup> 64 FX-57 Processor Overall

AMD Processor Performance Evaluation Guide

30579 Rev. 3.71 June 2005

121.8 %

125%

111.0 %

101.1 %

102.8

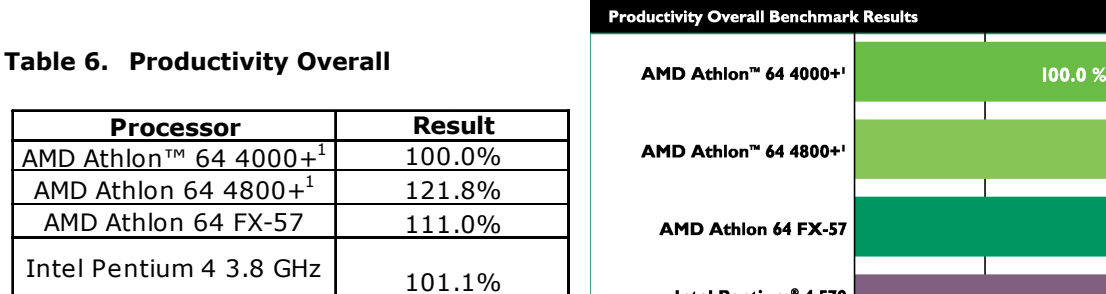

Intel Pentium<sup>®</sup> 4 570

Intel Pentium<sup>®</sup> 4

Extreme Edition (3.73 GHz)

(3.8 GHz)

edition 3.73 GHz 102.8% This model number indicates relative software performance among AMD processors in a 32-bit environment.

Processor

AMD Athlon™ 64 4000+<sup>1</sup>

AMD Athlon 64 4800+1

AMD Athlon 64 FX-57

Intel Pentium 4 3.8 GHz

Intel Pentium 4 Extreme

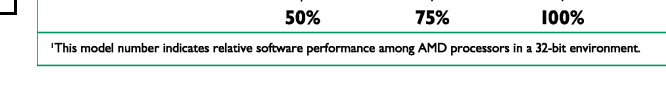

AMD Athlon<sup>™</sup> 64 FX-57 Processor Performance Benchmarks

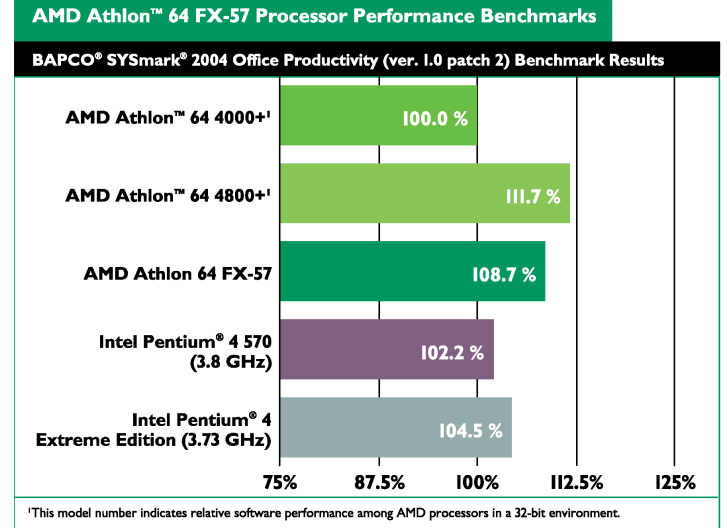

Table 7.  $BAPCO^{\mathbb{R}}$  SYSmark<sup> $\mathbb{R}$ </sup> 2004 Productivity (ver. 1.0 patch 2)

| Processor                                                                                                    | Score | Result |
|----------------------------------------------------------------------------------------------------|-------|--------|
| AMD Athlon <sup>™</sup> 64 4000+ <sup>1</sup>                                                                            | 214.3 | 100.0% |
| AMD Athlon 64 4800+ <sup>1</sup>                                                                                         | 239.3 | 111.7% |
| AMD Athlon 64 FX-57                                                                                                    | 233.0 | 108.7% |
| Intel Pentium 4 3.8 GHz                                                                                                  | 219.0 | 102.2% |
| Intel Pentium 4 Extreme<br>edition 3.73 GHz                                                                              | 224.0 | 104.5% |
| <sup>1</sup> This model number indicates relative software performance<br>among AM D processors in a 32-bit environment. |       |        |

#### Table 8. Ziff Davis Media Inc.'s Business **Winstone**<sup>®</sup> **2004** v1.01<sup>1</sup>

| Processor                                                                                                    | Score | Result |
|----------------------------------------------------------------------------------------------------|-------|--------|
| AMD Athlon <sup>™</sup> 64 4000+ <sup>1</sup>                                                                        | 30.4  | 100.0% |
| AMD Athlon 64 4800+ <sup>1</sup>                                                                                     | 31.7  | 104.2% |
| AMD Athlon 64 FX-57                                                                                                  | 33.7  | 111.0% |
| Intel Pentium 4 3.8 GHz                                                                                              | 27.5  | 90.4%  |
| Intel Pentium 4 Extreme<br>edition 3.73 GHz                                                                          | 27.9  | 91.8%  |
| <sup>1</sup> This model number indicates relative software performance among AMD processors in a 32-bit environment. |       |        |

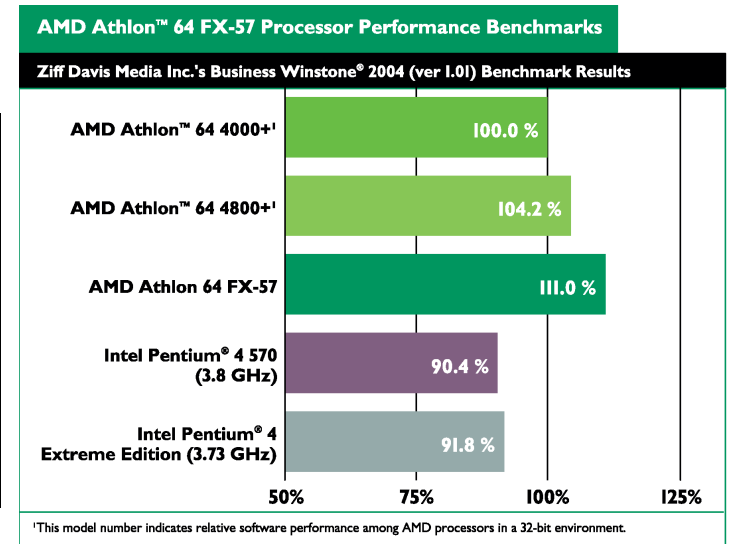

Tests performed without independent verification by the VeriTest testing division of 1 Lionbridge Technologies Inc. (VeriTest) nor Ziff Davis Media Inc. and that neither Ziff Davis Media Inc. nor VeriTest make any representations or warranties as to the results of the tests.

52

#### Table 9. Ziff Davis Media Inc.'s Business Winstone<sup>®</sup> 2004 Multitasking<sup>1</sup>

| Processor                                                                                                    | Score | Result |  |
|----------------------------------------------------------------------------------------------------|-------|--------|--|
| AMD Athlon <sup><math>M</math></sup> 64 4000+ <sup>1</sup>                                                           | 3.3   | 100.0% |  |
| AMD Athlon 64 4800+ <sup>1</sup>                                                                                     | 4.3   | 129.4% |  |
| AMD Athlon 64 FX-57                                                                                                  | 3.7   | 110.1% |  |
| Intel Pentium 4 3.8 GHz                                                                                              | 3.6   | 106.4% |  |
| Intel Pentium 4 Extreme<br>edition 3.73 GHz                                                                          | 3.6   | 107.5% |  |
| <sup>1</sup> This model number indicates relative software performance among AMD processors in a 32-bit environment. |       |        |  |

#### Table 10. WinRAR Overall

| Processor                                                                                                    | Score | Result |
|----------------------------------------------------------------------------------------------------|-------|--------|
| AMD Athlon™ 64 4000+ <sup>1</sup>                                                                                       | 27.0  | 100.0% |
| AMD Athlon 64 4800+ <sup>1</sup>                                                                                        | 26.7  | 101.4% |
| AMD Athlon 64 FX-57                                                                                                    | 24.1  | 112.2% |
| Intel Pentium 4 3.8 GHz                                                                                                 | 31.6  | 85.6%  |
| Intel Pentium 4 Extreme<br>edition 3.73 GHz                                                                             | 29.2  | 92.6%  |
| <sup>1</sup> This model number indicates relative software performance<br>among AMD processors in a 32-bit environment. |       |        |

#### Table 11. PC World Magazine Worldbench™ 5 (May 10, 2004 with SP2 Reg Edit)

| Processor                                                 | Score | Result |
|-----------------------------------------------------------|-------|--------|
| AMD Athlon™ 64 4000+ <sup>1</sup>                         | 108.0 | 100.0% |
| AMD Athlon 64 4800+ <sup>1</sup>                          | 116.0 | 107.4% |
| AMD Athlon 64 FX-57                                       | 117.0 | 108.3% |
| Intel Pentium 4 3.8 GHz                                   | 102.3 | 94.8%  |
| Intel Pentium 4 Extreme<br>edition 3.73 GHz               | 103.0 | 95.4%  |
| This model number indicates relative software performance |       |        |

AMD Processor Performance Evaluation Guide

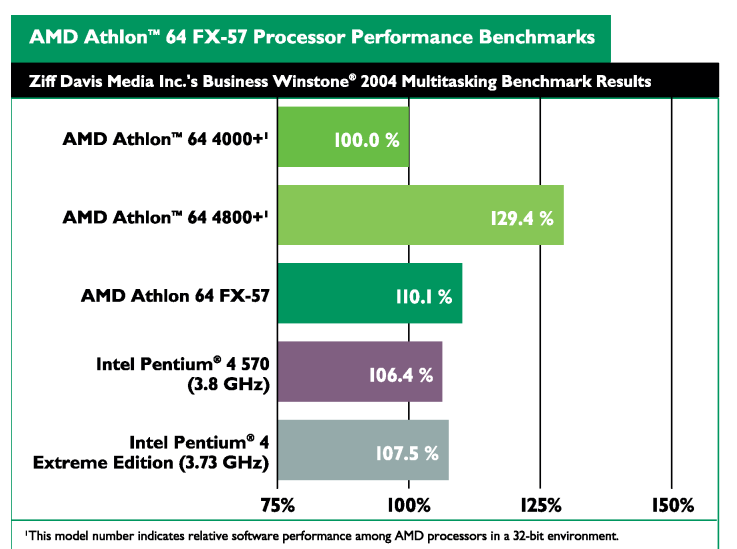

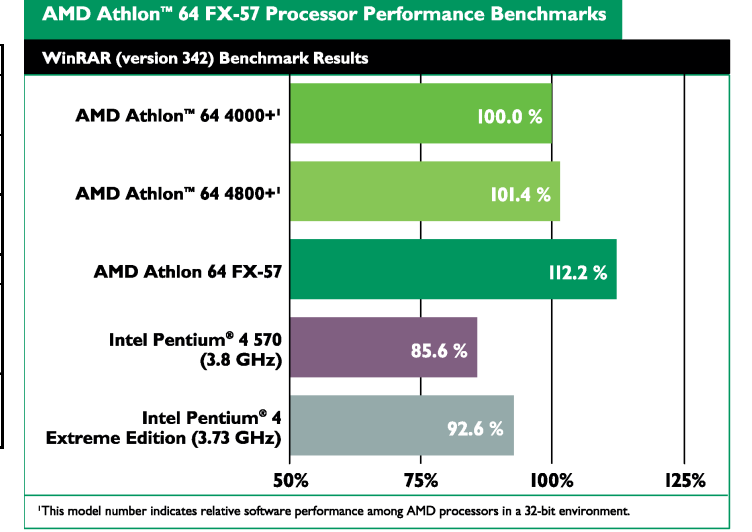

## AMD Athlon<sup>™</sup> 64 FX-57 Processor Performance Benchmarks

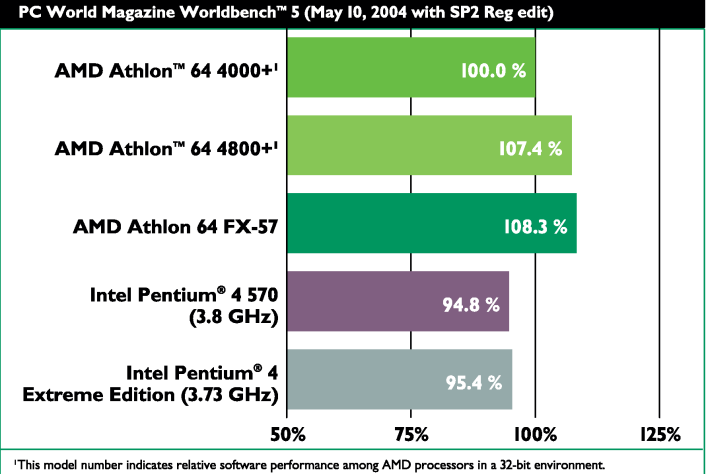

<sup>1</sup> Tests performed without independent verification by the VeriTest testing division of Lionbridge Technologies Inc. (VeriTest) nor Ziff Davis Media Inc. and that neither Ziff Davis Media Inc. nor VeriTest make any representations or warranties as to the results of the tests.

#### 30579 Rev. 3.71 June 2005

#### Table 12. Remote Collaboration

| Processor                                                                                                    | Score  | Result |  |
|----------------------------------------------------------------------------------------------------|--------|--------|--|
| AMD Athlon™ 64 4000+ <sup>1</sup>                                                                                       | 1310.0 | 100.0% |  |
| AMD Athlon 64 4800+ <sup>1</sup>                                                                                        | 690.0  | 189.9% |  |
| AMD Athlon 64 FX-57                                                                                                    | 1118.7 | 117.1% |  |
| Intel Pentium 4 3.8 GHz                                                                                                 | 1081.0 | 121.2% |  |
| Intel Pentium 4 Extreme<br>edition 3.73 GHz                                                                             | 1086.0 | 120.6% |  |
| <sup>1</sup> This model number indicates relative software performance<br>among AMD processors in a 32-bit environment. |        |        |  |

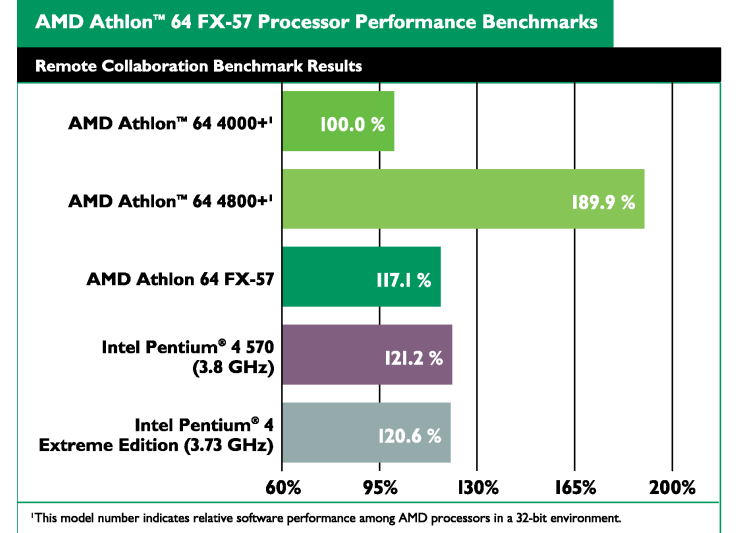

#### Table 13. Travel Ready

| Processor                                                                                                    | Score | Result |
|----------------------------------------------------------------------------------------------------|-------|--------|
| AMD Athlon™ 64 4000+ <sup>1</sup>                                                                                       | 295.5 | 100.0% |
| AMD Athlon 64 4800+ <sup>1</sup>                                                                                        | 230.5 | 128.2% |
| AMD Athlon 64 FX-57                                                                                                    | 270.0 | 109.4% |
| Intel Pentium 4 3.8 GHz                                                                                                 | 265.0 | 111.5% |
| Intel Pentium 4 Extreme<br>edition 3.73 GHz                                                                             | 267.0 | 110.7% |
| <sup>1</sup> This model number indicates relative software performance<br>among AMD processors in a 32-bit environment. |       |        |

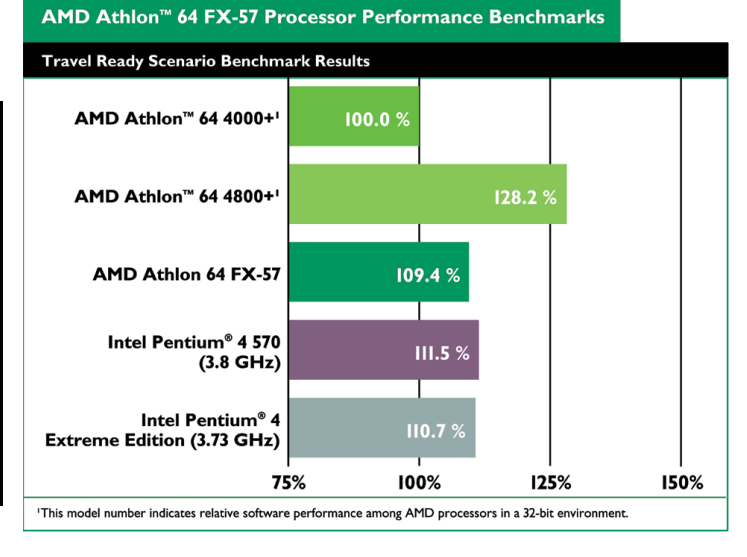

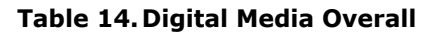

| Processor                                                                                                    | Result |  |
|----------------------------------------------------------------------------------------------------|--------|--|
| AMD Athlon <sup>™</sup> 64 4000+ <sup>1</sup>                                                                             | 100.0% |  |
| AMD Athlon 64 4800+ <sup>1</sup>                                                                                          | 134.2% |  |
| AMD Athlon 64 FX-57                                                                                                    | 114.0% |  |
| Intel Pentium 4 3.8 GHz                                                                                                   | 105.6% |  |
| Intel Pentium 4 Extreme                                                                                                   |        |  |
| edition 3.73 GHz                                                                                                    | 105.1% |  |
| <sup>1</sup> This model number indicates relative software performance<br>among A M D processors in a 32-bit environment. |        |  |

#### AMD Athlon<sup>™</sup> 64 FX-55 Processor Performance Benchmarks Digital Media Overall Benchmark Results AMD Athlon<sup>™</sup> 64 4000+' 100.0 % AMD Athlon<sup>™</sup> 64 4800+' 134.2 % AMD Athlon 64 FX-57 114.0 % Intel Pentium<sup>®</sup> 4 570 105.6 % (3.8 GHz) Intel Pentium<sup>®</sup> 4 105.1 Extreme Edition (3.73 GHz) 100% 150% 75% 125% 'This model number indicates relative software performance among AMD processors in a 32-bit environment.

## Table 15. BAPCO<sup>®</sup> SYSmark<sup>®</sup> 2004Internet Content Creation

| Processor                                                                                                    | Score | Result |
|----------------------------------------------------------------------------------------------------|-------|--------|
| AMD Athlon <sup>™</sup> 64 4000+ <sup>1</sup>                                                                           | 230.7 | 100.0% |
| AMD Athlon 64 4800+ <sup>1</sup>                                                                                        | 342.0 | 148.3% |
| AMD Athlon 64 FX-57                                                                                                    | 264.0 | 114.5% |
| Intel Pentium 4 3.8 GHz                                                                                                 | 258.7 | 112.1% |
| Intel Pentium 4 Extreme<br>edition 3.73 GHz                                                                             | 258.3 | 112.0% |
| <sup>1</sup> This model number indicates relative software performance<br>among AMD processors in a 32-bit environment. |       |        |

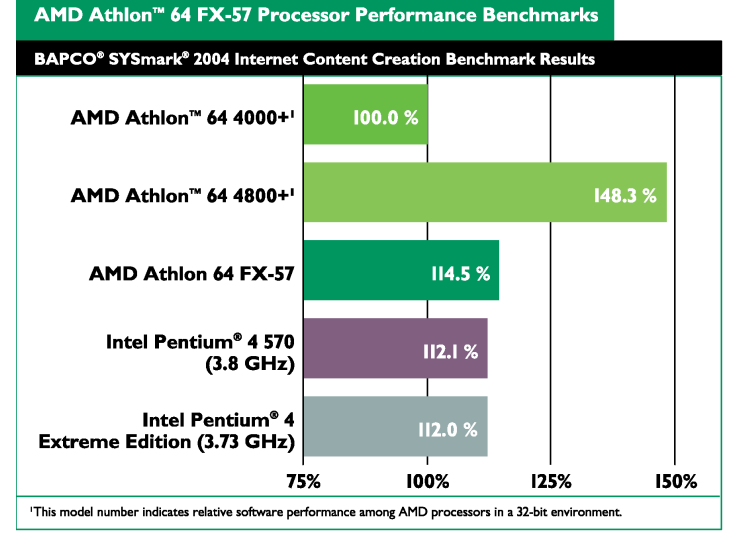

## Table 16. Content Creation Winstone<sup>®</sup>2004 v1.0

| Processor                                                                                                    | Score | Result |
|----------------------------------------------------------------------------------------------------|-------|--------|
| AMD Athlon™ 64 4000+ <sup>1</sup>                                                                                    | 38.8  | 100.0% |
| AMD Athlon 64 4800+ <sup>1</sup>                                                                                     | 46.1  | 118.6% |
| AMD Athlon 64 FX-57                                                                                                  | 43.6  | 112.4% |
| Intel Pentium 4 3.8 GHz                                                                                              | 37.1  | 95.4%  |
| Intel Pentium 4 Extreme<br>edition 3.73 GHz                                                                          | 36.9  | 95.0%  |
| <sup>1</sup> This model number indicates relative software performance among AMD processors in a 32-bit environment. |       |        |

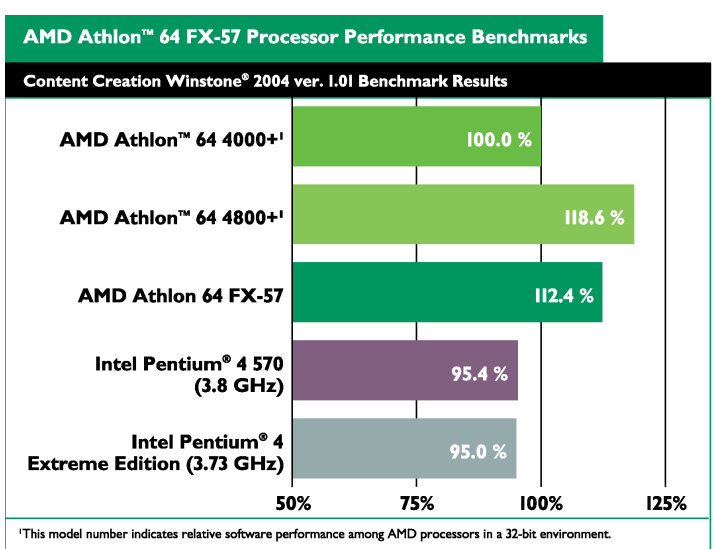

#### 30579 Rev. 3.71 June 2005

#### Table 17. Dr. DivX (Version 1.0.6)<sup>2</sup>

| Processor                                                                                                    | Score | Result |
|----------------------------------------------------------------------------------------------------|-------|--------|
| AMD Athlon™ 64 4000+ <sup>1</sup>                                                                                       | 409.7 | 100.0% |
| AMD Athlon 64 4800+ <sup>1</sup>                                                                                        | 271.3 | 151.0% |
| AMD Athlon 64 FX-57                                                                                                    | 356.0 | 115.1% |
| Intel Pentium 4 3.8 GHz                                                                                                 | 447.3 | 91.6%  |
| Intel Pentium 4 Extreme<br>edition 3.73 GHz                                                                             | 449.7 | 91.1%  |
| <sup>1</sup> This model number indicates relative software performance<br>among AMD processors in a 32-bit environment. |       |        |

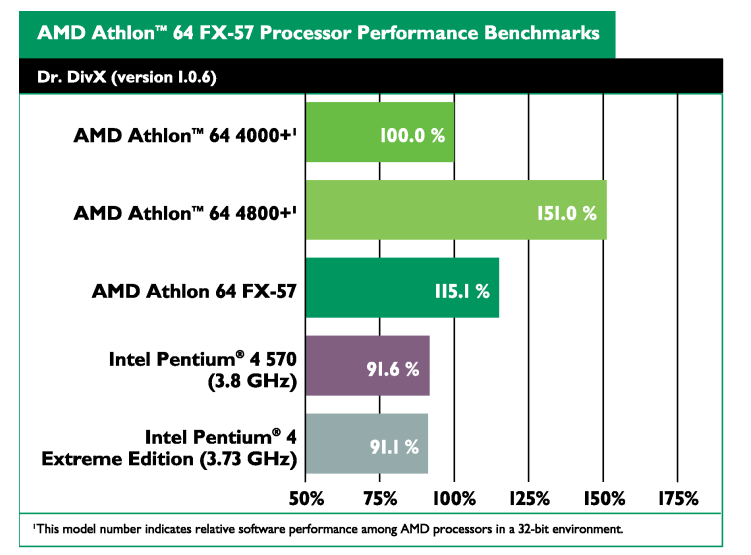

#### Table 18. RazorLAME MP3 Encoder (version 1.1.5.1342)

| Processor                                                                                                    | Score | Result |
|----------------------------------------------------------------------------------------------------|-------|--------|
| AMD Athlon™ 64 4000+ <sup>1</sup>                                                                                       | 238.0 | 100.0% |
| AMD Athlon 64 4800+ <sup>1</sup>                                                                                        | 238.3 | 99.9%  |
| AMD Athlon 64 FX-57                                                                                                    | 204.0 | 116.7% |
| Intel Pentium 4 3.8 GHz                                                                                                 | 246.0 | 96.7%  |
| Intel Pentium 4 Extreme<br>edition 3.73 GHz                                                                             | 251.0 | 94.8%  |
| <sup>1</sup> This model number indicates relative software performance<br>among AMD processors in a 32-bit environment. |       |        |

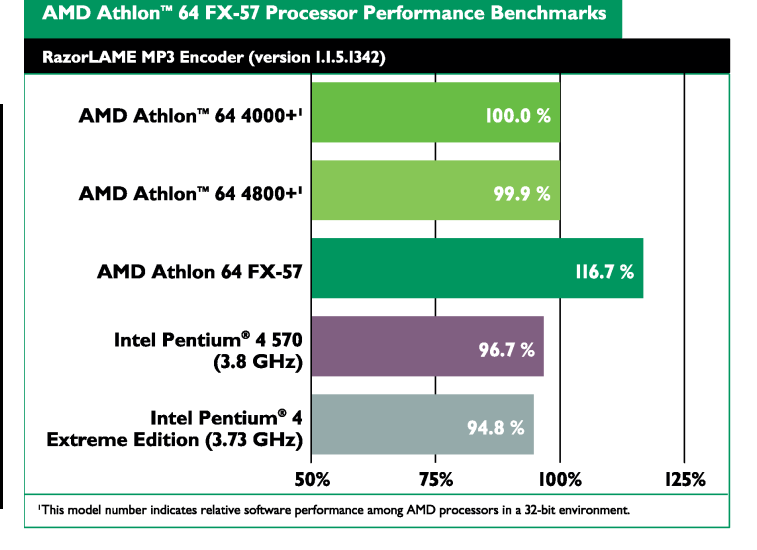

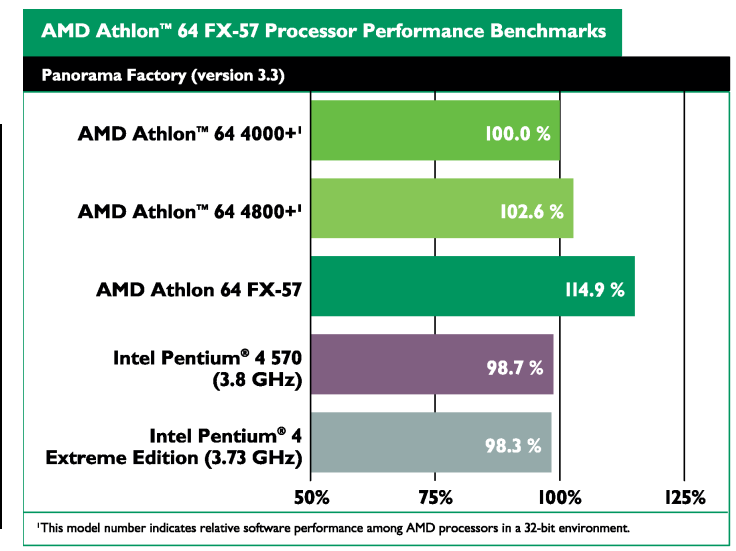

#### Table 19. Panorama Factory (version 3.3)

| Processor                                                                                                    | Score | Result |
|----------------------------------------------------------------------------------------------------|-------|--------|
| AMD Athlon™ 64 4000+ <sup>1</sup>                                                                                       | 126.5 | 100.0% |
| AMD Athlon 64 4800+ <sup>1</sup>                                                                                        | 123.3 | 102.6% |
| AMD Athlon 64 FX-57                                                                                                    | 110.2 | 114.9% |
| Intel Pentium 4 3.8 GHz                                                                                                 | 128.2 | 98.7%  |
| Intel Pentium 4 Extreme<br>edition 3.73 GHz                                                                             | 128.7 | 98.3%  |
| <sup>1</sup> This model number indicates relative software performance<br>among AMD processors in a 32-bit environment. |       |        |

56 <sup>2</sup> Tests performed without independent verification by DivXNetworks, Inc., its parents, subsidiaries, and affiliates. DivXNetworks, Inc., its parents, subsidiaries, and affiliates make no representation or warranty as to the results of the tests.

30579 Rev. 3.71 June 2005

AMD Processor Performance Evaluation Guide

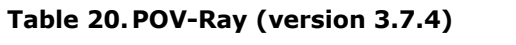

| Processor                                                                                                    | Score   | Result |
|----------------------------------------------------------------------------------------------------|---------|--------|
| AMD Athlon™ 64 4000+ <sup>1</sup>                                                                                    | 21998.2 | 100.0% |
| AMD Athlon 64 4800+ <sup>1</sup>                                                                                     | 34757.1 | 158.0% |
| AMD Athlon 64 FX-57                                                                                                  | 24656.0 | 112.1% |
| Intel Pentium 4 3.8 GHz                                                                                              | 25065.7 | 113.9% |
| Intel Pentium 4 Extreme<br>edition 3.73 GHz                                                                          | 24125.8 | 109.7% |
| <sup>1</sup> This model number indicates relative software performance among AMD processors in a 32-bit environment. |         |        |

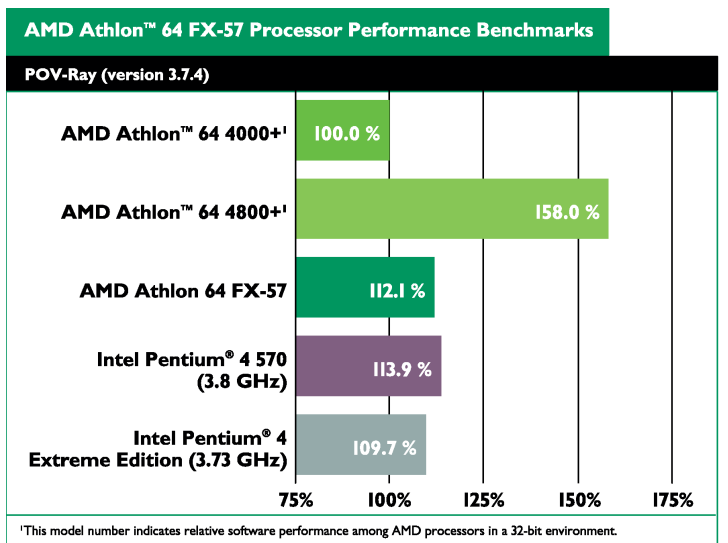

#### Table 21. Sony Vegas Studio (version 4.0)

| Processor                                                                                                    | Score | Result |
|----------------------------------------------------------------------------------------------------|-------|--------|
| AMD Athlon™ 64 4000+ <sup>1</sup>                                                                                    | 163.0 | 100.0% |
| AMD Athlon 64 4800+ <sup>1</sup>                                                                                     | 87.7  | 185.9% |
| AMD Athlon 64 FX-57                                                                                                  | 146.7 | 111.1% |
| Intel Pentium 4 3.8 GHz                                                                                              | 131.7 | 123.8% |
| Intel Pentium 4 Extreme<br>edition 3.73 GHz                                                                          | 127.7 | 127.7% |
| <sup>1</sup> This model number indicates relative software performance among AMD processors in a 32-bit environment. |       |        |

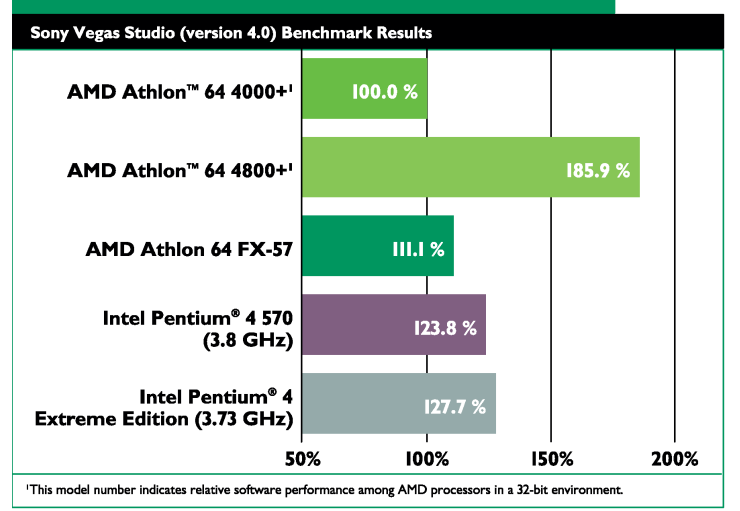

AMD Athlon<sup>™</sup> 64 FX-57 Processor Performance Benchmarks

#### Table 22. Microsoft<sup>®</sup> Movie Maker (version 5.1)

| Processor                                                                                                    | Score | Result |
|----------------------------------------------------------------------------------------------------|-------|--------|
| AMD Athlon™ 64 4000+ <sup>1</sup>                                                                                    | 169.7 | 100.0% |
| AMD Athlon 64 4800+ <sup>1</sup>                                                                                     | 129.0 | 131.5% |
| AMD Athlon 64 FX-57                                                                                                  | 147.3 | 115.2% |
| Intel Pentium 4 3.8 GHz                                                                                              | 144.7 | 117.3% |
| Intel Pentium 4 Extreme<br>edition 3.73 GHz                                                                          | 144.3 | 117.6% |
| <sup>1</sup> This model number indicates relative software performance among AMD processors in a 32-bit environment. |       |        |

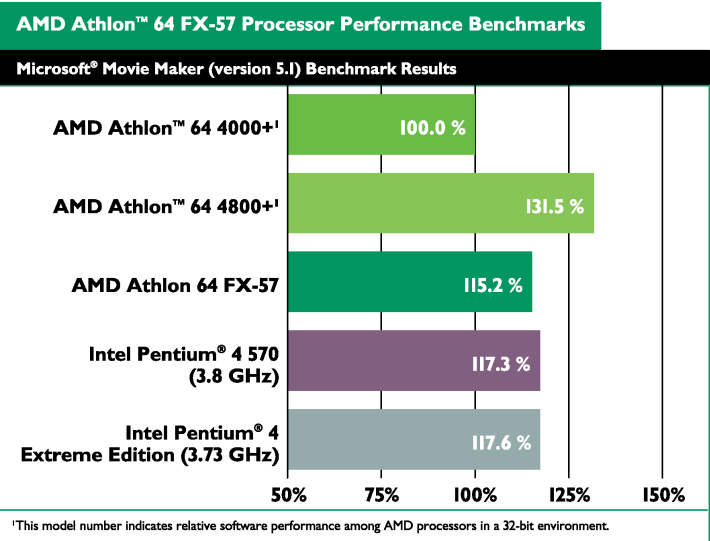

#### 30579 Rev. 3.71 June 2005

#### **Table 23. Computer Gaming Overall**

| Processor                                                                                                  | Result |  |
|----------------------------------------------------------------------------------------------------|--------|--|
| AMD Athlon <sup>™</sup> 64 4000+ <sup>1</sup>                                                              | 100.0% |  |
| AMD Athlon 64 4800+ <sup>1</sup>                                                                           | 107.4% |  |
| AMD Athlon 64 FX-57                                                                                        | 110.2% |  |
| Intel Pentium 4 3.8 GHz                                                                                    | 85.7%  |  |
| Intel Pentium 4 Extreme<br>edition 3.73 GHz 88.8%                                                          |        |  |
| This model number indicates relative software performance<br>among AMD processors in a 32-bit environment. |        |  |

#### AMD Athlon<sup>™</sup> 64 FX-57 Processor Performance Benchmarks **Computer Gaming Overall Benchmark Results** AMD Athlon<sup>™</sup> 64 4000+<sup>1</sup> 100.0 % AMD Athlon<sup>™</sup> 64 4800+' 110.2 % AMD Athlon 64 FX-57 Intel Pentium<sup>®</sup> 4 570 85.7 % (3.8 GHz) Intel Pentium<sup>®</sup> 4 88.8 Extreme Edition (3.73 GHz) 75% 125% 50% 100% 'This model number indicates relative software performance among AMD processors in a 32-bit environment.

## **Table 24. Futuremark Corporation** 3DMark<sup>®</sup> 2003 (Hardware) (Patch 340)

| Processor                                                              | Score   | Result |
|------------------------------------------------------------------------|---------|--------|
| AMD Athlon <sup>™</sup> 64 4000+ <sup>1</sup>                          | 13405.0 | 100.0% |
| AMD Athlon 64 4800+ <sup>1</sup>                                       | 13456.7 | 100.4% |
| AMD Athlon 64 FX-57                                                    | 13748.0 | 102.6% |
| Intel Pentium 4 3.8 GHz                                                | 13415.0 | 100.1% |
| Intel Pentium 4 Extreme<br>edition 3.73 GHz                            | 13615.0 | 101.6% |
| <sup>1</sup> This model number indicates relative software performance |         |        |

among AMD processors in a 32-bit environment.

## **Table 25. Futuremark Corporation** 3DMark<sup>®</sup> 2003 (Software) (Patch 340)

| Processor                                                                                               | Score  | Result |
|----------------------------------------------------------------------------------------------------|--------|--------|
| AMD Athlon™ 64 4000+ <sup>1</sup>                                                                       | 3666.7 | 100.0% |
| AMD Athlon 64 4800+ <sup>1</sup>                                                                        | 4203.7 | 114.6% |
| AMD Athlon 64 FX-57                                                                                     | 4105.3 | 112.0% |
| Intel Pentium 4 3.8 GHz                                                                                 | 3244.7 | 88.5%  |
| Intel Pentium 4 Extreme<br>edition 3.73 GHz                                                             | 3389.7 | 92.4%  |
| This model number indicates relative software performance among AMD processors in a 32-bit environment. |        |        |

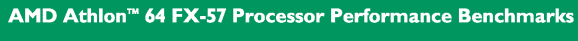

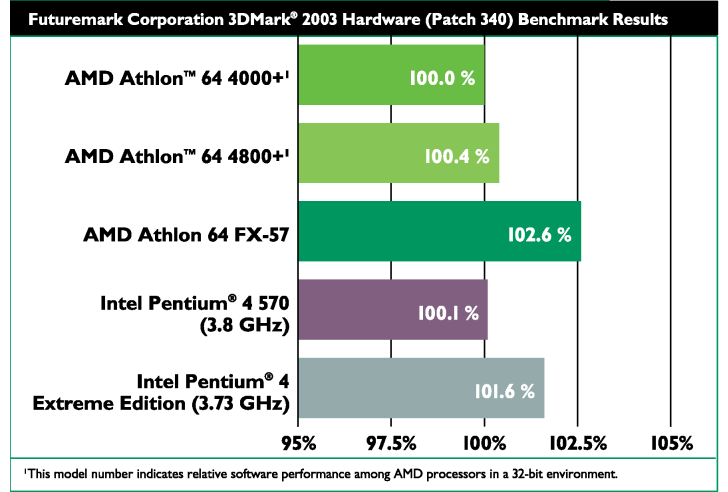

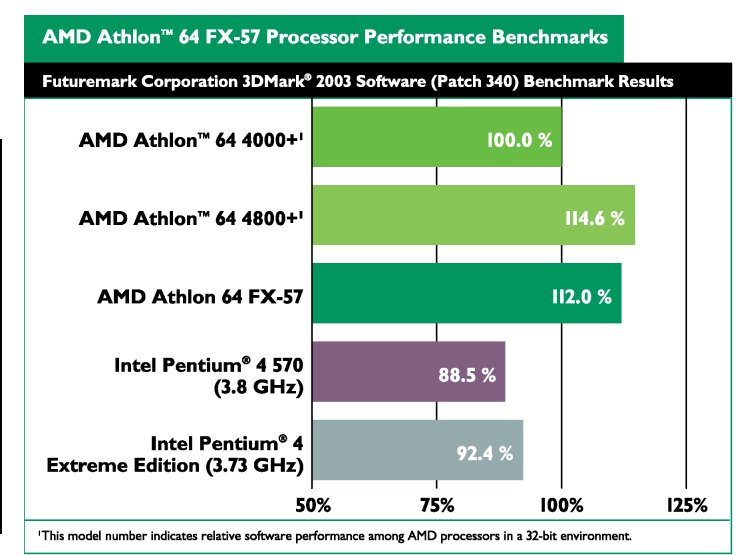

# Table 26. Futuremark Corporation3DMark<sup>®</sup> 2005 (Hardware T&L)

| Processor                                                              | Score  | Result |
|------------------------------------------------------------------------|--------|--------|
| AMD Athlon™ 64 4000+ <sup>1</sup>                                      | 5727.0 | 100.0% |
| AMD Athlon 64 4800+ <sup>1</sup>                                       | 5745.0 | 100.3% |
| AMD Athlon 64 FX-57                                                    | 5764.3 | 100.7% |
| Intel Pentium 4 3.8 GHz                                                | 5712.3 | 99.7%  |
| Intel Pentium 4 Extreme<br>edition 3.73 GHz                            | 5735.3 | 100.1% |
| <sup>1</sup> This model number indicates relative software performance |        |        |

<sup>1</sup>This model number indicates relative software performance among AMD processors in a 32-bit environment.

## Table 27. Futuremark Corporation3DMark<sup>®</sup> 2005 (Software T&L)

| Processor                                                                                                    | Score  | Result |
|----------------------------------------------------------------------------------------------------|--------|--------|
| AMD Athlon™ 64 4000+ <sup>1</sup>                                                                                       | 1107.7 | 100.0% |
| AMD Athlon 64 4800+ <sup>1</sup>                                                                                        | 1470.7 | 132.8% |
| AMD Athlon 64 FX-57                                                                                                    | 1244.7 | 112.4% |
| Intel Pentium 4 3.8 GHz                                                                                                 | 996.7  | 90.0%  |
| Intel Pentium 4 Extreme<br>edition 3.73 GHz                                                                             | 1034.0 | 93.3%  |
| <sup>1</sup> This model number indicates relative software performance<br>among AMD processors in a 32-bit environment. |        |        |

#### Table 28. Half-Life 2 (version 1.1.0 using at\_coast\_05\_rev7.dem)

| Processor                                                                                                    | Score | Result |
|----------------------------------------------------------------------------------------------------|-------|--------|
| AMD Athlon <sup><math>M</math></sup> 64 4000+ <sup>1</sup>                                                              | 120.4 | 100.0% |
| AMD Athlon 64 4800+ <sup>1</sup>                                                                                        | 121.0 | 100.6% |
| AMD Athlon 64 FX-57                                                                                                    | 131.8 | 109.5% |
| Intel Pentium 4 3.8 GHz                                                                                                 | 93.8  | 78.0%  |
| Intel Pentium 4 Extreme<br>edition 3.73 GHz                                                                             | 97.8  | 81.3%  |
| <sup>1</sup> This model number indicates relative software performance<br>among AMD processors in a 32-bit environment. |       |        |

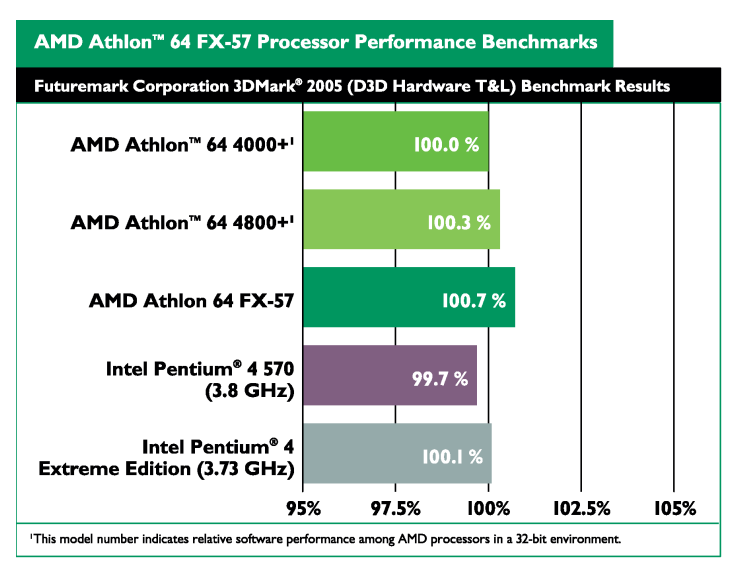

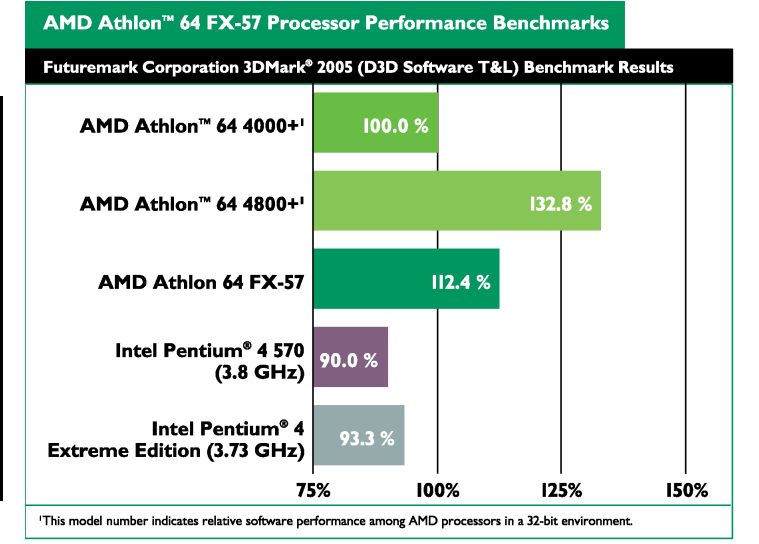

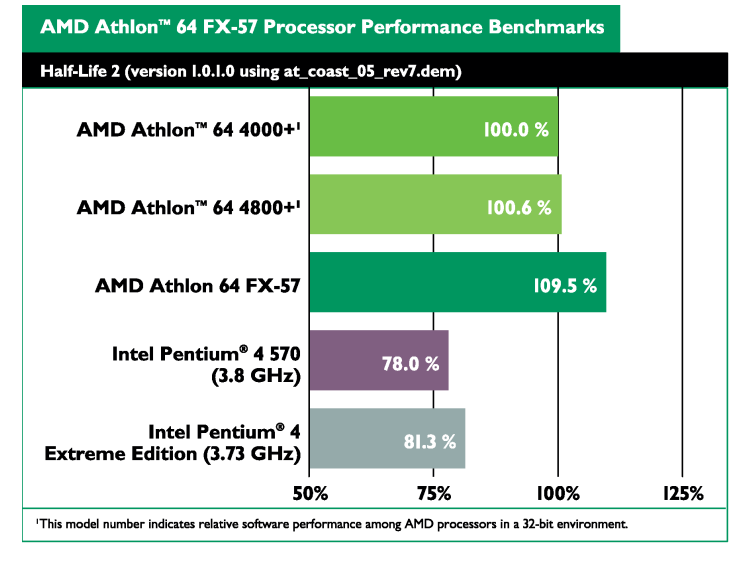

#### Table 29. Half-Life 2 (version 1.1.0 using at\_prison\_05\_rev7.dem)

| Processor                                                  | Score | Result |
|------------------------------------------------------------|-------|--------|
| AMD Athlon <sup><math>M</math></sup> 64 4000+ <sup>1</sup> | 129.7 | 100.0% |
| AMD Athlon 64 4800+ <sup>1</sup>                           | 131.4 | 101.3% |
| AMD Athlon 64 FX-57                                        | 135.7 | 104.7% |
| Intel Pentium 4 3.8 GHz                                    | 102.4 | 78.9%  |
| Intel Pentium 4 Extreme<br>edition 3.73 GHz                | 107.5 | 82.9%  |

<sup>1</sup>This model number indicates relative software performance among AMD processors in a 32-bit environment.

#### Table 30. Jedi Knights II Demo (Patched to 1.04)

| Processor                                                                                                    | Score | Result |
|----------------------------------------------------------------------------------------------------|-------|--------|
| AMD Athlon <sup><math>M</math></sup> 64 4000+ <sup>1</sup>                                                           | 218.7 | 100.0% |
| AMD Athlon 64 4800+ <sup>1</sup>                                                                                     | 219.0 | 100.2% |
| AMD Athlon 64 FX-57                                                                                                  | 245.8 | 112.4% |
| Intel Pentium 4 3.8 GHz                                                                                              | 201.0 | 91.9%  |
| Intel Pentium 4 Extreme<br>edition 3.73 GHz                                                                          | 207.6 | 94.9%  |
| <sup>1</sup> This model number indicates relative software performance among AMD processors in a 32-bit environment. |       |        |

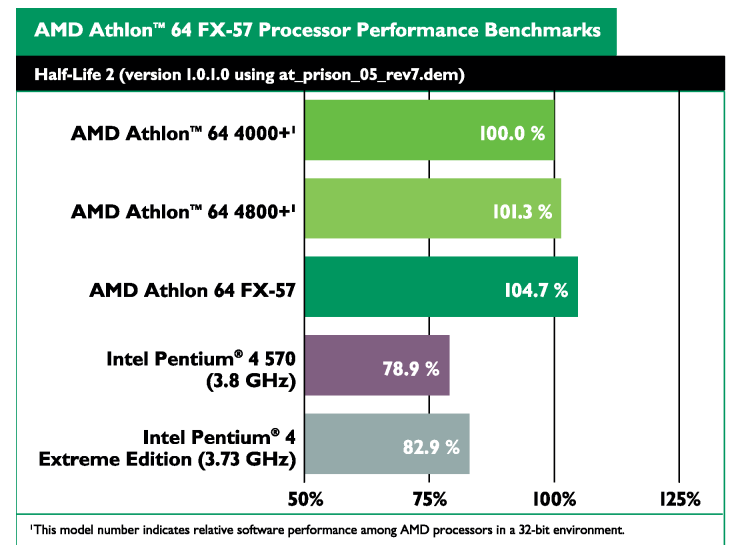

#### AMD Athlon<sup>™</sup> 64 FX-57 Processor Performance Benchmarks

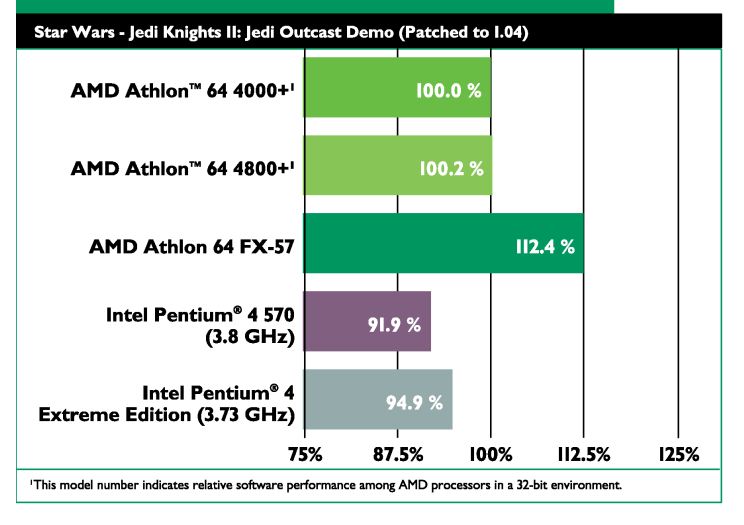

## Table 31. QuakeIII Arena Demo2 (version 1.11)

| Processor                                     | Score | Result |
|-----------------------------------------------|-------|--------|
| AMD Athlon <sup>™</sup> 64 4000+ <sup>1</sup> | 475.1 | 100.0% |
| AMD Athlon 64 4800+ <sup>1</sup>              | 475.1 | 100.0% |
| AMD Athlon 64 FX-57                           | 531.6 | 111.9% |
| Intel Pentium 4 3.8 GHz                       | 445.3 | 93.7%  |
| Intel Pentium 4 Extreme<br>edition 3.73 GHz   | 500.0 | 105.2% |
|                                               |       |        |

'This model number indicates relative software performance among AMD processors in a 32-bit environment.

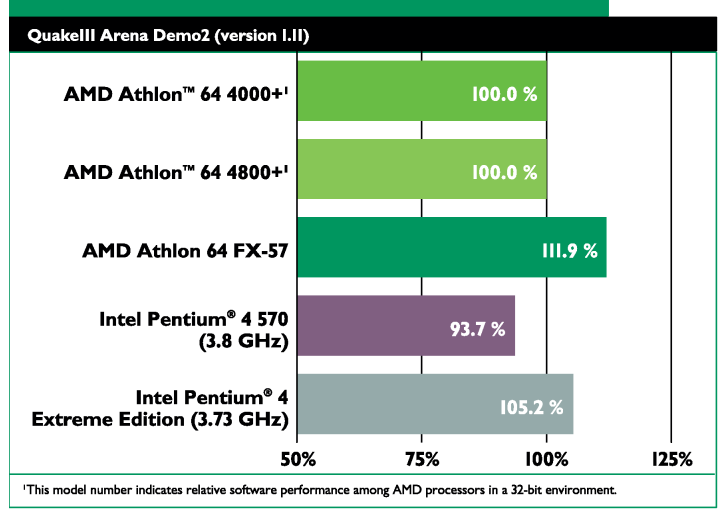

AMD Athlon<sup>™</sup> 64 FX-57 Processor Performance Benchmarks

#### 30579 Rev. 3.71 June 2005

Table 32. Return to Castle WolfensteinEnemy Territory (version 2.60)

| Processor                                                                                                    | Score | Result |
|----------------------------------------------------------------------------------------------------|-------|--------|
| AMD Athlon <sup>™</sup> 64 4000+ <sup>1</sup>                                                                             | 94.0  | 100.0% |
| AMD Athlon 64 4800+ <sup>1</sup>                                                                                          | 94.2  | 100.2% |
| AMD Athlon 64 FX-57                                                                                                    | 106.5 | 113.2% |
| Intel Pentium 4 3.8 GHz                                                                                                   | 87.7  | 93.3%  |
| Intel Pentium 4 Extreme<br>edition 3.73 GHz                                                                               | 87.6  | 93.1%  |
| <sup>1</sup> This model number indicates relative software performance<br>among A M D processors in a 32-bit environment. |       |        |

## Table 33. Unreal Tournament 2003 Flyby (version 3355)

| Processor                                                                                                    | Score | Result |
|----------------------------------------------------------------------------------------------------|-------|--------|
| AMD Athlon <sup><math>M</math></sup> 64 4000+ <sup>1</sup>                                                              | 366.4 | 100.0% |
| AMD Athlon 64 4800+ <sup>1</sup>                                                                                        | 372.4 | 101.6% |
| AMD Athlon 64 FX-57                                                                                                    | 414.8 | 113.2% |
| Intel Pentium 4 3.8 GHz                                                                                                 | 304.2 | 83.0%  |
| Intel Pentium 4 Extreme<br>edition 3.73 GHz                                                                             | 326.9 | 89.2%  |
| <sup>1</sup> This model number indicates relative software performance<br>among AMD processors in a 32-bit environment. |       |        |

AMD Processor Performance Evaluation Guide

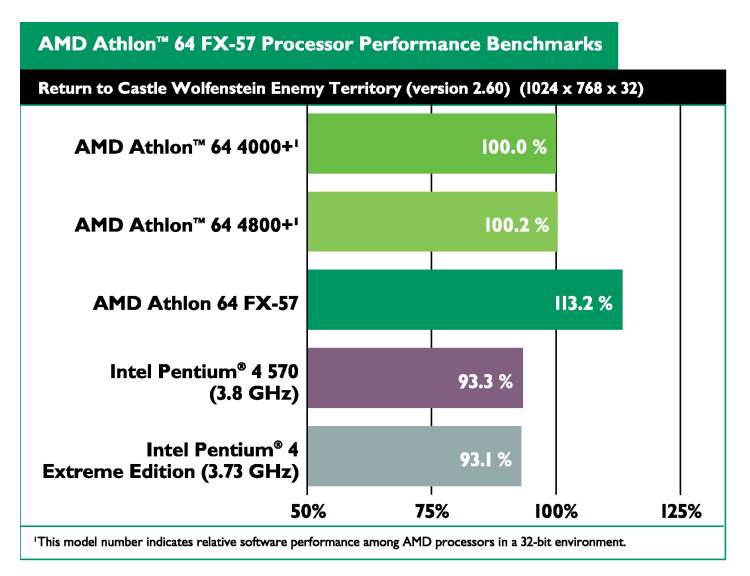

AMD Athlon<sup>™</sup> 64 FX-57 Processor Performance Benchmarks

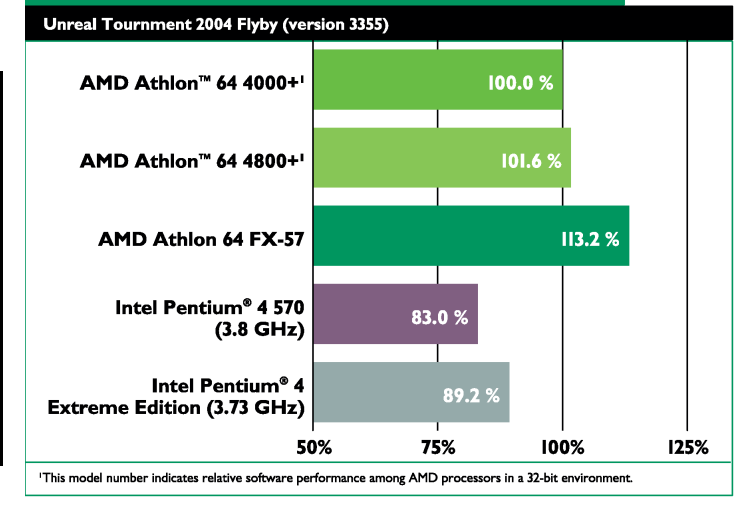

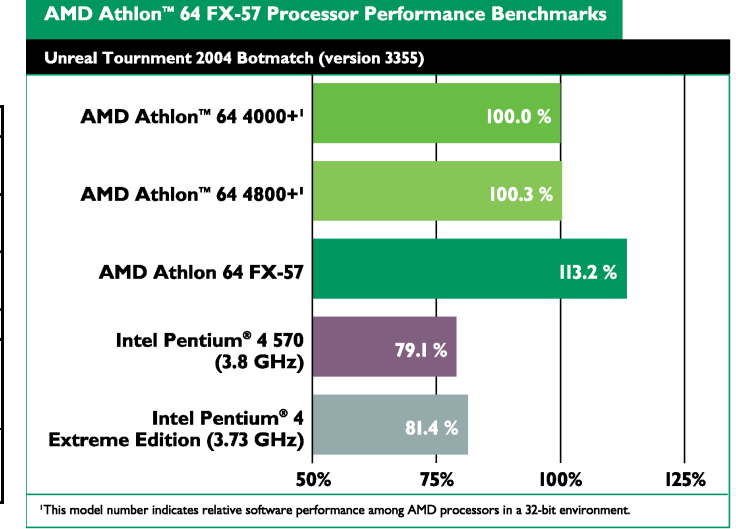

## Table 34. Unreal Tournament 2003Botmatch (version 3355)

| Processor                                                                                                    | Score | Result |
|----------------------------------------------------------------------------------------------------|-------|--------|
| AMD Athlon™ 64 4000+1                                                                                                    | 142.1 | 100.0% |
| AMD Athlon 64 4800+ <sup>1</sup>                                                                                          | 142.6 | 100.3% |
| AMD Athlon 64 FX-57                                                                                                    | 160.9 | 113.2% |
| Intel Pentium 4 3.8 GHz                                                                                                   | 112.5 | 79.1%  |
| Intel Pentium 4 Extreme<br>edition 3.73 GHz                                                                               | 115.7 | 81.4%  |
| <sup>1</sup> This model number indicates relative software performance<br>among A M D processors in a 32-bit environment. |       |        |

#### 30579 Rev. 3.71 June 2005

## Table 35. Splinter Cell (1\_1\_1) (version 1.2b)

| Score | Result                                           |
|-------|--------------------------------------------------|
| 114.7 | 100.0%                                           |
| 114.7 | 100.0%                                           |
| 126.7 | 110.5%                                           |
| 87.4  | 76.2%                                            |
| 91.1  | 79.5%                                            |
|       | Score<br>114.7<br>114.7<br>126.7<br>87.4<br>91.1 |

<sup>1</sup>This model number indicates relative software performance among AMD processors in a 32-bit environment.

## Table 36. Splinter Cell (1\_1\_2) (version 1.2b)

| Processor                                                                                                    | Score | Result |
|----------------------------------------------------------------------------------------------------|-------|--------|
| AMD Athlon <sup><math>M</math></sup> 64 4000+ <sup>1</sup>                                                              | 106.0 | 100.0% |
| AMD Athlon 64 4800+ <sup>1</sup>                                                                                        | 106.6 | 100.6% |
| AMD Athlon 64 FX-57                                                                                                    | 118.3 | 111.6% |
| Intel Pentium 4 3.8 GHz                                                                                                 | 83.5  | 78.8%  |
| Intel Pentium 4 Extreme<br>edition 3.73 GHz                                                                             | 87.2  | 82.3%  |
| <sup>1</sup> This model number indicates relative software performance<br>among AMD processors in a 32-bit environment. |       |        |

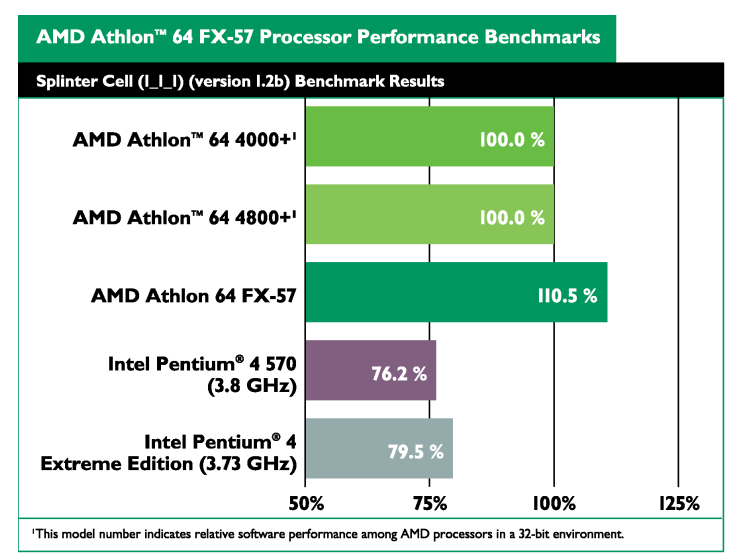

AMD Athlon<sup>™</sup> 64 FX-57 Processor Performance Benchmarks Splinter Cell (I\_I\_2) (version I.2b) Benchmark Results AMD Athlon<sup>™</sup> 64 4000+<sup>1</sup> 100.0 % AMD Athlon<sup>™</sup> 64 4800+' 100.6 % AMD Athlon 64 FX-57 111.6 % Intel Pentium<sup>®</sup> 4 570 78.8 % (3.8 GHz) Intel Pentium<sup>®</sup> 4 82.3 Extreme Edition (3.73 GHz) 50% 75% 100% 125% 'This model number indicates relative software performance among AMD processors in a 32-bit environment.

# Table 37. FarCry (version 1.3.1)Extra<br/>Table 37. FarCry (version 1.3.1)ProcessorScoreResultMD Athlon $^{\text{M}}$ 64 4000 +190.0100.0%AMD Athlon 64 4800 +191.6101.8%

| AMD Athlon 64 4800+ <sup>1</sup>                                                                                        | 91.6  | 101.8% |  |
|----------------------------------------------------------------------------------------------------|-------|--------|--|
| AMD Athlon 64 FX-57                                                                                                    | 100.0 | 111.2% |  |
| Intel Pentium 4 3.8 GHz                                                                                                 | 74.9  | 83.3%  |  |
| Intel Pentium 4 Extreme<br>edition 3.73 GHz                                                                             | 77.6  | 86.3%  |  |
| <sup>1</sup> This model number indicates relative software performance<br>among AMD processors in a 32-bit environment. |       |        |  |

#### AMD Athlon<sup>™</sup> 64 FX-57 Processor Performance Benchmarks

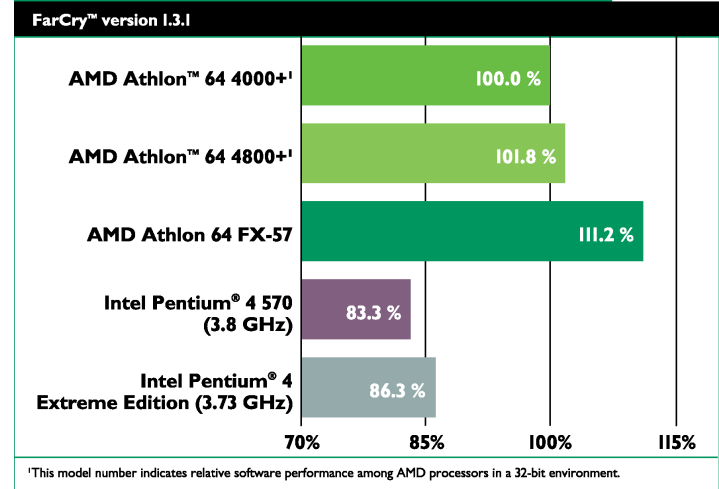

#### 62

#### 30579 Rev. 3.71 June 2005

#### Table 38. Painkiller (version 1.64)

| Processor                                                                                                    | Score | Result |  |
|----------------------------------------------------------------------------------------------------|-------|--------|--|
| AMD Athlon <sup><math>M</math></sup> 64 4000+ <sup>1</sup>                                                              | 142.8 | 100.0% |  |
| AMD Athlon 64 4800+ <sup>1</sup>                                                                                        | 143.1 | 100.2% |  |
| AMD Athlon 64 FX-57                                                                                                    | 161.2 | 112.9% |  |
| Intel Pentium 4 3.8 GHz                                                                                                 | 117.3 | 82.2%  |  |
| Intel Pentium 4 Extreme<br>edition 3.73 GHz                                                                             | 119.6 | 83.8%  |  |
| <sup>1</sup> This model number indicates relative software performance<br>among AMD processors in a 32-bit environment. |       |        |  |

#### AMD Processor Performance Evaluation Guide

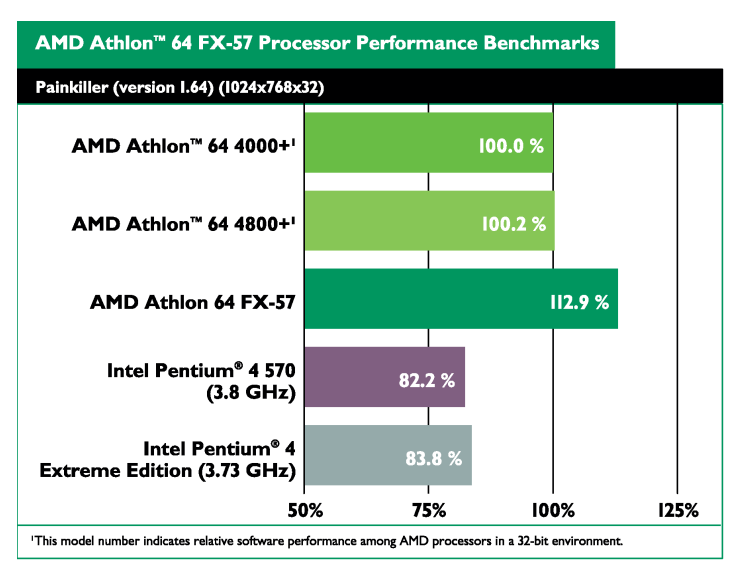

#### Table 39. Crafty (Version 19.19)

| Processor                                     | Score     | Result |
|-----------------------------------------------|-----------|--------|
| AMD Athlon <sup>™</sup> 64 4000+ <sup>1</sup> | 1670528.0 | 100.0% |
| AMD Athlon 64 4800+ <sup>1</sup>              | 3428061.0 | 205.2% |
| AMD Athlon 64 FX-57                           | 1958791.0 | 117.3% |
| Intel Pentium 4 3.8 GHz                       | 1335650.0 | 80.0%  |
| Intel Pentium 4 Extreme<br>edition 3.73 GHz   | 1307641.7 | 78.3%  |

<sup>1</sup>This model number indicates relative software performance among AMD processors in a 32-bit environment.

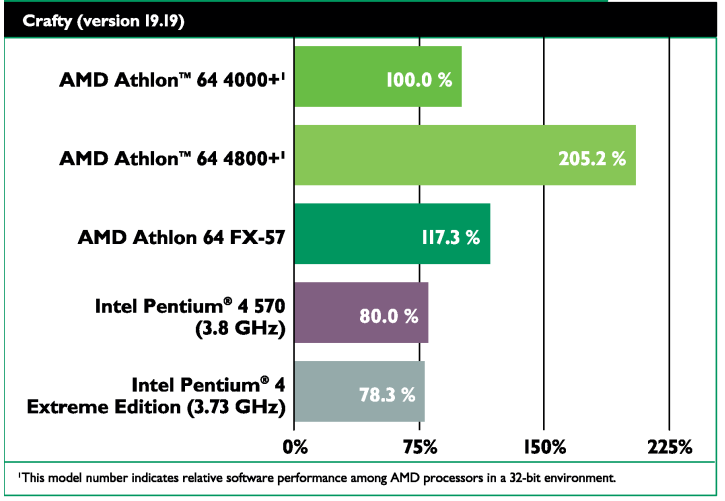

AMD Athlon<sup>™</sup> 64 FX-57 Processor Performance Benchmarks

Table 40. Doom3 (Version 1.1)

| Processor                                                                                                    | Score | Result |  |
|----------------------------------------------------------------------------------------------------|-------|--------|--|
| AMD Athlon <sup><math>M</math></sup> 64 4000+ <sup>1</sup>                                                              | 113.4 | 100.0% |  |
| AMD Athlon 64 4800+ <sup>1</sup>                                                                                        | 113.5 | 100.1% |  |
| AMD Athlon 64 FX-57                                                                                                    | 119.9 | 105.7% |  |
| Intel Pentium 4 3.8 GHz                                                                                                 | 97.3  | 85.8%  |  |
| Intel Pentium 4 Extreme<br>edition 3.73 GHz                                                                             | 101.9 | 89.8%  |  |
| <sup>1</sup> This model number indicates relative software performance<br>among AMD processors in a 32-bit environment. |       |        |  |

#### AMD Athlon™ 64 FX-57 Processor Performance Benchmarks

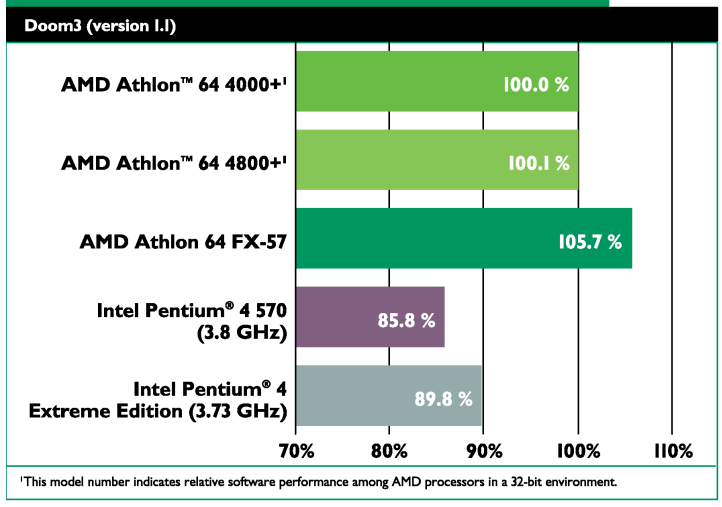

30579 Rev. 3.71 June 2005

## Appendix A Scripts

This chapter lists the contents of the various batch files AMD used to run benchmark tests.

#### **Spinter Cell Batch File Content**

Below is the contents of the splintercell.bat batch file.

```
splintercell.exe 1_1_1Tbilisi.scl PLAYTIMEDEMO=1_1_1TbilisiDemo.bin -NOSOUND
RESOLUTION=1024X768 SHADOWLEVEL=LOW SHADOWRESOLUTION=LOW EFFECTSQUALITY=LOW
SHADOWMODE=PROJECTOR
```

```
splintercell.exe 1_1_1Tbilisi.scl PLAYTIMEDEMO=1_1_1TbilisiDemo.bin -NOSOUND
RESOLUTION=1024X768 SHADOWLEVEL=LOW SHADOWRESOLUTION=LOW EFFECTSQUALITY=LOW
SHADOWMODE=PROJECTOR
```

splintercell.exe 1\_1\_1Tbilisi.scl PLAYTIMEDEMO=1\_1\_1TbilisiDemo.bin -NOSOUND
RESOLUTION=1024X768 SHADOWLEVEL=LOW SHADOWRESOLUTION=LOW EFFECTSQUALITY=LOW
SHADOWMODE=PROJECTOR

splintercell.exe 1\_1\_2Tbilisi.scl PLAYTIMEDEMO=1\_1\_2TbilisiDemo.bin -NOSOUND
RESOLUTION=1024X768 SHADOWLEVEL=LOW SHADOWRESOLUTION=LOW EFFECTSQUALITY=LOW
SHADOWMODE=PROJECTOR

```
splintercell.exe 1_1_2Tbilisi.scl PLAYTIMEDEMO=1_1_2TbilisiDemo.bin -NOSOUND
RESOLUTION=1024X768 SHADOWLEVEL=LOW SHADOWRESOLUTION=LOW EFFECTSQUALITY=LOW
SHADOWMODE=PROJECTOR
```

```
splintercell.exe 1_1_2Tbilisi.scl PLAYTIMEDEMO=1_1_2TbilisiDemo.bin -NOSOUND
RESOLUTION=1024X768 SHADOWLEVEL=LOW SHADOWRESOLUTION=LOW EFFECTSQUALITY=LOW
SHADOWMODE=PROJECTOR
```

#### **MovieMaker**

Below is the source to the Moviemaker PERL script file.

```
use Win32::GuiTest qw( :FUNC );
use Getopt::Long;
use File::stat;
use Time::localtime;
use Cwd;
my $dir = getcwd;
$dir =~ s/\//\/g;
###Creating results.csv file
   open (INPUT, ">results.csv") || die "Could not open file results.csv : $!\n";
   open (OUTPUT, ">>results.csv") || die "Could not open file results.csv : $!\n";
   while (<INPUT>)
{
    chop;
}
   print OUTPUT "Total encode time\n \n";
```

```
close (INPUT);
   close (OUTPUT);
#get number of test loops
| = 1;
#print "Please enter how many times you want the test to loop: ";
#$Input = 3;
chop $Input;
print "\nTest will loop 3 times.\n";
for ($x=0; $x< 3; $x++)
#Deleting the old files
#Check to see if the file exsists
if (-e "$dir\\demo.wmv")
#Delete the file
if (unlink "$dir\\demo.wmv")
print "The video file has been deleted.\n";
}
else
print "The video file was not deleted: $!\n";
}
else
print "The video file does not exist.\n";
#Starting Vegas Studio
my $Title = "demo32 - Windows Movie Maker";
my $Title2 = "Save Movie Wizard";
my $Title3 = "Progress1";
print "\nWindows Movie Maker Demo\n";
system ("start $dir\\demo32.MSWMM");
sleep 2;
WaitWindowLike (0, $Title, 0, 0, 0, 60);
sleep 0.50;
SendKeys ("%f");
SendKeys ("m");
sleep 1;
$hWnd = WaitWindowLike (0, $Title2, 0, 0, 0, 60);
PushChildButton ($hWnd, "&Next >") or die;
sleep 0.50;
SendKeys ("demo");
PushChildButton ($hWnd, "B&rowse...") or die;
sleep 0.50;
SendKeys ('{TAB 3}');
SendKeys ($dir);
SendKeys ('{ENTER}');
sleep 0.50;
PushChildButton ($hWnd, "&Next >") or die;
```

```
sleep 0.50;
PushChildButton ($hWnd, "&Next >") or die;
#Start of the Encoding Process
    WaitWindowLike (0, $Title3, 0, 0, 0, 60);
    $startTime = ((localtime->min() * 60) + localtime->sec());
    print "Encoding file \n";
######Timing the encoding process######
sleep 10;
    $i = 0;
    $file = "$dir\\demo.wmv";
    $lastTime = ctime(stat($file)->mtime);
    $currentTime = $lastTime;
        while (\$i == 0)
    {
    sleep 1;
       if ($lastTime eq $currentTime)
       {
          $lastTime = $currentTime;
          $currentTime = ctime(stat($file)->mtime);
       }
       else
       {
          $i = 1;
       }
    }
###Calculating Encode time###
    $finishTime = ((localtime->min() * 60) + localtime->sec());
    $deltaTime = $finishTime - $startTime;
    print ("\nTotal encode time is $deltaTime.\n");
    #Print the results to results.csv
open (OUTPUT, ">>results.csv") || die "Could not open file results.csv : $!\n";
while (<INPUT>)
{
   chop;
}
        print OUTPUT "$deltaTime, seconds\n";
        close (OUTPUT);
        close (INPUT);
    }
sleep 0.50;
###Closing Movie Maker
$hWnd = WaitWindowLike (0, $Title2, 0, 0, 0, 60);
PushChildButton ($hWnd, "Cancel") or die;
sleep 0.50;
SendKeys (' {F4}');
sleep 2;
```

}
##Opening Results.txt in notepad
 system ("start notepad results.csv");
##Playing Video
#system ("start c:\\temp\\Movie Maker\\demo.wmv");

## Sony Vegas

```
Below is the source to the Sony Vegas PERL script file.
use Win32::GuiTest qw(SendKeys);
use Getopt::Long;
use File::stat;
use Time::localtime;
###Creating results.csv file
   open (INPUT, ">results.csv") || die "Could not open file results.csv : ||n";
  open (OUTPUT, ">>results.csv") || die "Could not open file results.csv : $!\n";
   while (<INPUT>)
   ł
      chop;
   }
  print OUTPUT "Total encode time\n \n";
   close (INPUT);
   close (OUTPUT);
#get number of test loops
| = 1;
#print "Please enter how many times you want the test to loop: ";
#$Input = 3;
chop $Input;
print "Test will loop $Input times.\n";
for ($x=0; $x< 3; $x++)
#Deleting the old files
   #Check to see if the file exsists
   if (-e "c:\\Temp\\Vegas\\Reef.avi")
   {
      #Delete the file
      if (unlink "c:\\Temp\\Vegas\\Reef.avi")
      {
         print "The video file has been deleted.\n";
      }
      else
      {
         print "The video file was not deleted: $!\n";
      }
   }
   else
   {
      print "The video file does not exist.\n";
```

30579 Rev. 3.71 June 2005

```
}
#Starting Vegas Studio
system ("start moviest40.exe");
print "Starting Vegas \n";
sleep 8;
SendKeys ("%f");
print "Opening File Menu \n";
sleep 1;
SendKeys ("o");
print "Opening Project \n";
sleep 1;
SendKeys ("c:\\Temp\\Veqas\\Reef.vf");
SendKeys ("{ENTER}");
print "Loading Project \n";
sleep 3;
#Creating video file
SendKeys ("%f");
print "Opening Menu 2nd time \n";
SendKeys ('k');
print "Making Movie \n";
SendKeys ('{TAB}');
SendKeys ('{ENTER}');
sleep 1;
SendKeys ('c:\\Temp\\Vegas\\Reef.avi');
print "Chosing save location and file name n;
    #Start of the Encoding Process
    SendKeys ('{ENTER}');
    $startTime = ((localtime->min() * 60) + localtime->sec());
    print "Encoding file \n";
######Timing the encoding process######
                  \$i = 0;
    $file = "c:\\Temp\\Vegas\\Reef.avi";
    $lastTime = ctime(stat($file)->mtime);
    $currentTime = $lastTime;
        while (\$i == 0)
    {
    sleep .2;
       if ($lastTime eq $currentTime)
       {
          $lastTime = $currentTime;
                                         $currentTime = ctime(stat($file)->mtime);
       }
       else
       {
          $i = 1;
       }
    }
###Calculating Encode time###
    $finishTime = ((localtime->min() * 60) + localtime->sec());
    $deltaTime = $finishTime - $startTime;
```

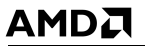

```
print ("Total encode time is $deltaTime.\n");
{
    #Print the results to results.csv
   open (OUTPUT, ">>results.csv") || die "Could not open file results.csv : $!\n";
   while (<INPUT>)
   {
      chop;
   }
        print OUTPUT "$deltaTime, seconds\n";
        close (OUTPUT);
        close (INPUT);
    }
sleep 3;
###Closing Vegas
SendKeys ('{TAB}');
SendKeys ('{TAB}');
SendKeys ('{TAB}');
SendKeys ('{ENTER}');
sleep 1;
SendKeys ('%{F4}');
sleep 1;
}
###Opening Results.txt in notepad
   system ("start notepad results.csv");
```

#### **Travel Ready Scenario**

```
Below is the source to the Microsoft<sup>®</sup> Publisher + Nero batch file.
@echo off
rem -- Run RecodeBench --
set LOOPCNT=5
set RESULTFILE=result.csv
set BENCH=.\DualCore1.exe
REM set BENCH=perl DualCore1.pl
set TMPRESULT=.\iResult.tmp
set INTERIM=.\interim.exe
set RECODESRC=C:\RecodeBench
set RECODETGT=C:\NeroRecode
if "%1"=="" goto useloopdefault
set LOOPCNT=%1
:useloopdefault
if "%2"=="" goto useresultdefault
set RESULTFILE=%2
:useresultdefault
if exist "%BENCH%" goto readytostart
echo Bechmark Program "%BENCH%" not found
goto end
:readytostart
del %TMPRESULT%
for /L %%I in (1,1,%LOOPCNT%) do cmd /c %BENCH% %TMPRESULT% %%I
```

```
REM for /L %%I in (1,1,%LOOPCNT%) do echo Execute %RESULTFILE%
cmd /c %INTERIM% %RESULTFILE% <%TMPRESULT%
goto end
:usage
echo recodeBench <runCount> <resultFile>
:end
if EXIST %TMPRESULT% del %TMPRESULT%
```

#### **Remote Collaboration**

This is the Perl script source for the Netmeeting, media encoder, PowerPoint viewer tests.

```
#File WMEncoder.pl
#File version 1.0
use Env;
use Win32::GuiTest qw( :FUNC :VK );
$Win32::GuiTest::debug = 0;
my $Verbose = 0;
use strict;
=head1 NAME
File name Wme+NM.pl. app name Wme+NM.exe
=head1 SYNOPSIS
   Starts WMEncoder script and NM script to run concurrently.
=head1 DESCRIPTION
   This little application runs starts WMEncoder script and NM script to run
concurrently.
   These two scripts knows how to synch to each. Synching is forced by using using
"mixmode" parameter and a shared semaphore.
   Task of this app is to act like (or better then) a batch file that starts to
apps with params from different folders
   and finishes when they all done.
   Paths to child scripts are passed as command line parameters!
=head2 Important Notes
   perl v5.8.4 for MSWin32-x86-multi-thread (activestate.com)
=head1 AUTHOR
   Boris Chernis, AMD
```

=head1 Requirements No special requirements, as long as requirements for NetMeeting script and WindowsMediaEncoder script are met. =head1 TODO ("+" means done) =head1 Would be nice ("+" means done) Would be nice: Optional redirection of the console output of each child script Pass all the parameters in a cnf file whose name is passed as a single param Same as above with an ability to override a value from cnf file by a value from command line Verify target IP. =head1 Notes TBD = To Be Designed. Search for "TBD" in the code. =head1 Usage Run with no parameters shows Usage and Examples. =cut =head1 Comamand line parameters Counting from 0: 0 Path to NetMeeting script or app. Format: string. Backslashes needs to be doubled up or replaced by forward slashes. 1 Target IP 2 Path to Windows Media Encoder Script 3 Video clip (like MPEG-2 movie) for Windows Media Encoder to re-code =cut main{ my \$AppName = "Wme+NM"; print "Entering \$AppName Benchmark Test program\n"; my \$Usage = "\nUsage:\n" . "Wme+NM.exe PathToNM Script TargetIP PathToWme Script VideoClipFileName\n"; my \$Examples = "\nExamples:\n" . "Relative paths:\n" . "Wme+NM.exe ../../NetMeeting/Script/ 163.181.237.220 ../../ WMEncoder/Script/ ../../Movies/NewOrlea1941.mpeg\n" . "Absolute paths: $\n$ " . "Wme+NM.exe d:\\Benchmarks\\NetMeeting\\ 163.181.237.220 d:\\Benchmarks\\WMEncoder\\ d:/movies/MPEG-2\_Movies/NewOrlea1941.mpeg\n" .
AMD Processor Performance Evaluation Guide

```
"Current directory:\n" .
               "Wme+NM.exe ./ 163.181.237.220 ./ ./NewOrlea1941.mpeg\n";
   if(@ARGV == 0) {
     print $Usage;
     print $Examples;
     print "Exiting $AppName...\n";
     exit;
   }
   #Debugging Flags
   my \$bRunNM = 1;
   my $bRunWME = 1;
   my $mixmode = "mixmode"; # "" to avoid synch om semafore, "mixmode" for synch.
   my $EXEorPL = ".exe"; # ".pl" for scripts, ".exe" or "" for executables.
   #Pre-defined values of parameters
  my $pathNM = "../../NetMeeting/Script/";
  my $TargetIP = "163.181.237.220";
  my $pathWme = "../../WMEncoder/Script/";
  my $FileToRecode = "./NewOrlea1941.mpeg"; # has to be full path
   # Parsing parameters
   $pathNM = $ARGV[0] if(defined $ARGV[0]);
   die "Error: Path for NM script $pathNM does not exist, exiting $AppName\n"
unless(-e $pathNM);
   $TargetIP = $ARGV[1] if(defined $ARGV[1]);
  print "TBD: Skipping verification of target IP\n";
   $pathWme = $ARGV[2] if(defined $ARGV[2]);
   die "Error: Path for WindowsMediaEncoder-9 script $pathWme does not exist,
exiting $AppName\n" unless(-e $pathWme);
   $FileToRecode = $ARGV[3] if(defined $ARGV[3]);
  die "Error: File $FileToRecode to recode does not exist, exiting $AppName\n"
unless(-e $FileToRecode);
   my $pid NM = fork;
   #Following is forked, shared code till (including) unless statement
   \#print "pid = pid NM n";
  unless($pid NM)
   {
      #NetMeeting process, go to its directory
     chdir $pathNM;
     #my $ClildCMD = "nm msng.pl 163.181.237.220 10 $mixmode";
     #my $ClildCMD = "nm msng" . $EXEOrPL . " " . $TargetIP . " 10 " . $mixmode;
     my $ClildCMD = "nm_msng" . $EXEorPL . " " . $TargetIP . " 0 " . $mixmode;
     print "ClildCMD = $ClildCMD\n";
```

AMD Processor Performance Evaluation Guide

30579 Rev. 3.71 June 2005

```
if($bRunNM){
         system($ClildCMD) or die "Failed launch $ClildCMD";
      }else{
         print "Warning: Skipping NM\n";
      }
      print "\nExit Child\n";
      exit;
   }
   #Parent process continues
   defined $pid NM or die "Error: Fork is failed!\n";
   #Following 10 prints takes 10 sec and show that parent "process" is alive
   #for(my $i=0; $i < 5; $i++) {</pre>
   # print "P\n";
   # sleep 1;
   #}
   #assuming the parent path has not changed, so still can use relative chadir
path
   my $pid WMEnc = fork;
   #Following is forked, shared code till (including) unless statement
   #print "pid = $pid WMEnc\n";
   unless($pid WMEnc)
   {
      #WindowsMediaEncoder process, go to its directory
      chdir $pathWme;
      my $ClildCMD = "WMEncoder" . $EXEorPL . " " . $FileToRecode . " 1 " .
$mixmode;
      print "ClildCMD = $ClildCMD\n";
      if($bRunWME){
         system($ClildCMD) or die "Failed launch $ClildCMD";
      }else{
         print "Warning: Skipping WindowsMediaEncoder\n";
      }
      print "\nExit Child\n";
      exit;
   }
   #Parent process continues
   defined $pid WMEnc or die "Error: Fork is failed!\n";
   #
   # Now it's time to synch up copmlition. After WMEncoder completes we don't need
NM any more,
   # so we need to ping it to wrop it up.
   #
```

30579 Rev. 3.71 June 2005

AMD Processor Performance Evaluation Guide

print "Parent: waiting for Child \$pid\_WMEnc to finish\n"; waitpid(\$pid\_WMEnc, 0); print "Parent: Child 2 \$pid\_WMEnc has finished\n"; print "TBD: (Skipped) Ping NM to wrap up\n"; print "Parent: Waiting for Child \$pid\_NM to finish\n"; waitpid(\$pid\_NM, 0); print "Patrent: Child 1 \$pid\_NM has finished\n"; print "\nAll done: Exit Parent\n"; exit;